**IPCAM User Manual** 

# **IP Camera User Manual**

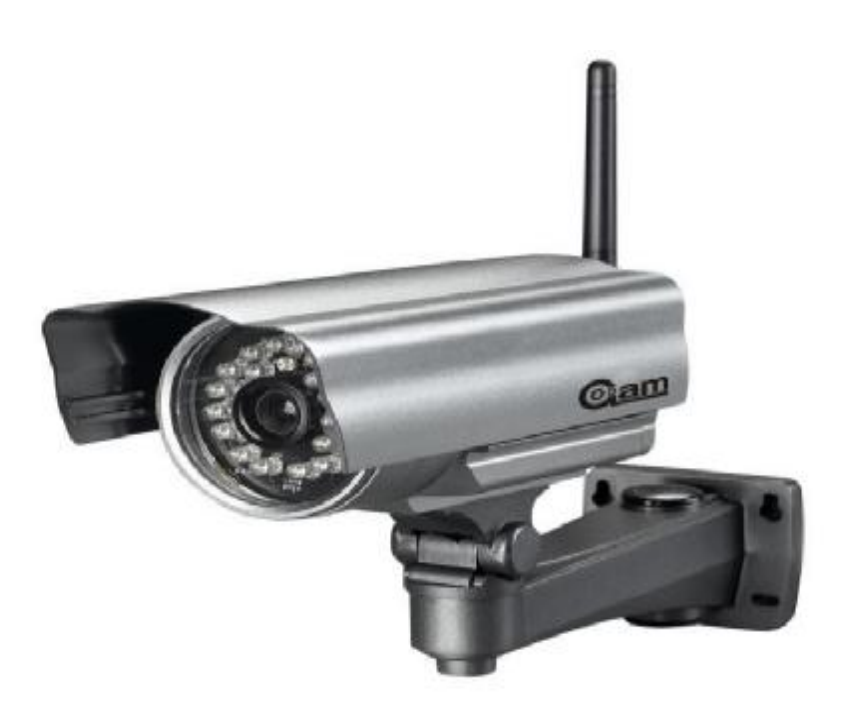

# Content

| 1. User Manual brief introduction4        |
|-------------------------------------------|
| 1.1 Appointment4                          |
| 1.2 Cautions                              |
| 1.2.1 Installation environment4           |
| 1.2.2 Transporting and carrying5          |
| 1.2.3 Maintenance and protection5         |
| 1.2.4 Packing list5                       |
| 2. Products overview                      |
| 2.1.1 Features                            |
| 2.1.2 Advanced Features7                  |
| 2.2 Product views                         |
| 2.2.1 Front views                         |
| 2.2.2 Interface                           |
| 2.3 PC System Requirements9               |
| 2.4 Hardware Instruction                  |
| 2.5 Software installation10               |
| 3. SOFTWARE OPERATION                     |
| 3.1 IP Camera Tool12                      |
| 3.2 Camera Login15                        |
| 3.3 For Visitor                           |
| 3.4 For operator22                        |
| 3.5 For Administrator                     |
| 3.5.1 Multi-Device Settings               |
| 3.5.2 Network Settings                    |
| 3.5.3 UPnP and MSN settings               |
| 3.5.4 DDNS Service Settings               |
| 3.5.5 Mail and FTP Service                |
| 3.5.6 Motion Detection                    |
| 4. HOW TO USE                             |
| 4.1 Step by step to use                   |
| 4.2 Setting Wi-Fi of IP Camera            |
| 4.3 Using a router to access the Internet |
| 4.4 Static IP user41                      |
| 4.5 How to use DDNS42                     |
| 5. APPENDIX                               |
| 5.1 Frequently Asked Questions 45         |

| 5.1.1 I have forgotten the administrator username and/or password   | 45 |
|---------------------------------------------------------------------|----|
| 5.1.2 IP Address configuration                                      | 45 |
| 5.1.3 Network Configuration.                                        | 46 |
| 5.1.4 No pictures Problems with ActiveX Controller                  | 46 |
| 5.1.5 Problems with network bandwidth                               | 47 |
| 5.1.6 For example: Register procedure from a DDNS web               | 47 |
| 5.1.7 Why pop-up the prompt "Fail to connect to the device"?        | 53 |
| 5.1.8 Can't access the IPCAM in the internet?                       | 54 |
| 5.2 Operate common problem solving                                  | 54 |
| 5.31 Use vlc player and mplayer to play ip camera audio data prompt |    |
| 5.32 Set the camera miscellaneous parameters;                       | 59 |
| 5.4 Default Parameters                                              | 59 |
| 5.5 Specification.                                                  | 59 |

# **1.User Manual brief introduction**

Thank you for choosing our network ip camera. The manual can help you to use the camera correctly. Some descriptions maybe aren't perfect. If you meet unsolvable problems according to this manual, please contact the product supplier. The camera's software, hardware and shell will update , we will be subject to change without notice. But we will released updated notice on our website, please pay attention to it.

# 1.1 Appointment

Please obey this manual strictly to use the camera.

# **1.2** Cautions

Before using the camera, please read all the safety instructions as below carefully then install .

# **1.2.1Installation environment**

The camera can be installed indoor, if outdoor, please add waterproof components and lightning protection equipment;

Working temperature limited to 0  $^\circ \rm C$  ~ 50  $^\circ \rm C$  between, humidity limited to 5% ~ 90% (non-condensable)

Banned in inflammable, explosive environment install and use;

Avoid installing in strenuous vibration place, do not put other equipment on the camera;

Avoid installing near a strong field of electronic equipment that could cause the unit cannot be normal use and even damage;

To ensure the normal radiating of camera, should avoid the poor ventilation places or high temperature environment;

Use wireless ip cameras, should try to avoid or reduce transmission range of obstacles

# **1.22** Transporting and carrying

The camera package has aseismatic design and testing, ensure ip cameras will not be accidental breaking during transport, in handling this unit, it is best to use original package. Avoid moving the camera between extreme cold and hot place, Avoid machine internal dewing, affect the service life of equipment.

# **1.23 Maintenance and protection**

Non-professional maintenance personnel, do not tear open the camera, avoid damage and shock

Please use the original configuration of the power adapter, use unauthorized power adapter can damage of the camera.

Please do not touch canera's lens, it will leave fingerprint on it that cause image blurring;

Do not put liquid in the unit, lest cause machines internal short circuit or fire.

The camera software upgrade process cannot without electricity, otherwise it will damage it, the software prior to upgrade, It is best to restart camera, and ensure the external no other users are visiting.

# **1.24 Packing list**

| Item                   | Quantity                                     |
|------------------------|----------------------------------------------|
| IP Camera              | 1 piece                                      |
| Wi-Fi Antenna          | 1 piece (only wireless IPCAM user)           |
| CD                     | 1 piece (Include User Manual、IP camera tool) |
| DC Power Supply(5V 2A) | 1 piece                                      |
| Network Cable          | 1 piece                                      |
| Mounting bracket       | 1 piece (option)                             |

Optional : One Wire for alarm input/output

NOTE: Contact us immediately in the case of any damaged or short of contents.

# 2 Products overview

IPCAM is an integrated wireless IP Camera solution. It combines a high quality digital video Camera with network connectivity and a powerful web server to bring clear to your desktop from anywhere on your local network or over the Internet.

The basic function of IPCAM is transmitting remote video on the IP network. The high quality video image can be transmitted with 30fps speed on the LAN/WAN by using MJPEG hardware compression technology.

The IPCAM is based on the TCP/IP standard. There is a WEB server inside which could support Internet Explore. Therefore the management and maintenance of your device become more simply by using network to achieve the remote configuration, start-up and upgrade firmware.

You can use this IPCAM to monitor some special places such as your home and your office. Also controlling the IPCAM and managing image are simple by clicking the website through the network.

**NOTE:** You can use the IP Camera Step by Step(details: 3).

Some functions depend on Model.

# 2.1.1 Features

- Powerful high-speed video protocol processor
- High-sensitivity 1/4" CMOS sensor
- 300K Pixels
- IR night vision(Range:3~5m)
- Optimized MJPEG video compression for transmission
- Multi-level users management and passwords definition
- Embeded Web Server for users to visit by IE
- Support wireless network (Wi-Fi/802.11/b/g)mobile
- Supporting Dynamic IP (DDNS)and UPnP LAN
- Giving alarm in cause of motion detection
- Support one-way (I/O) alarm connection
- Supporting image snapshot
- Support multiple network protocols:

HTTP/TCP/IP/UDP/STMP/DDNS/SNTP/DHCP/FTP

• Support remote system update

# **2.1.2 Advanced Features**

# **Multi-Protocol support and Transportation**

IPCAM supports Multi-Protocol such as TCP/IP, SMTP and HTTP. Sending the image to your mailbox automatically when the IPCAM is triggered.

## **Motion Detection**

Your may use the internal Motion Detection function or external sensor to trigger images recording and transportation.

## Alarm sensor input/output

The detection sensor sends an alarm and records it by itself when there is a fire or accident. A message as an email is send to you by this sensor. (The input/output discreteness can be chosen)

## **DDNS support**

Using the IPCAM in the condition which including ADSL and IP change often is more convenient,

because IPCAM provides dynamic DNS function.

## **Advanced User Management**

Only allowing authorized users access to real-time images of the IP Camera.

# **2.2 Product views**

# 2.2.1 Front views

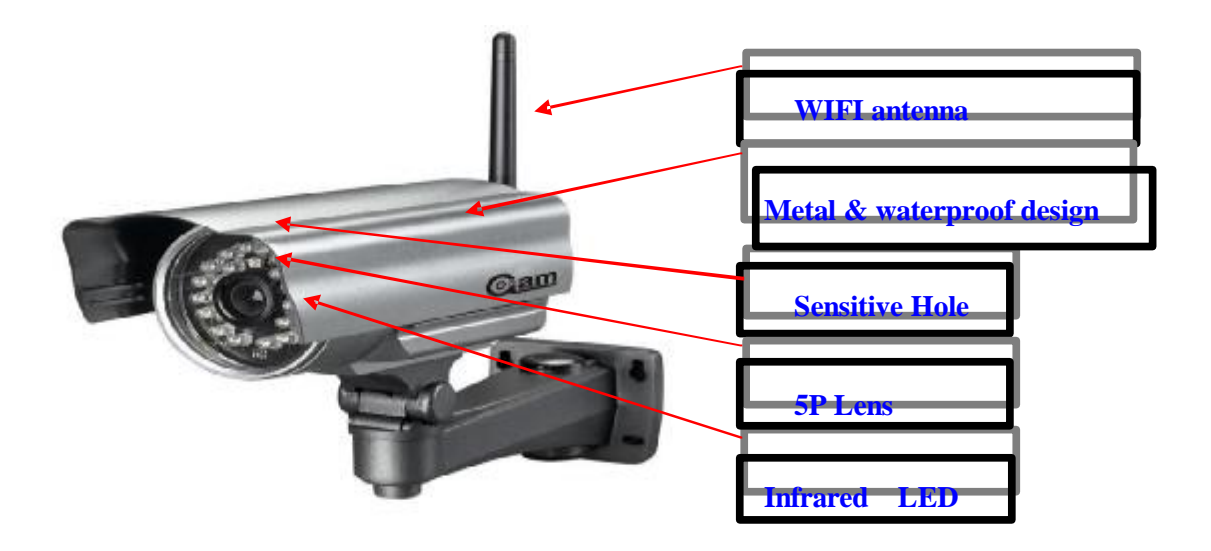

Figure 1.1

1 SensitiveHole

**2 Infrared LED** 

**3** Network Indicator LED If there is network activity, the LED will blink.

4 LENS CMOS sensor. You can turn around the lens manually to adjust the focus

range.

**5 Built-in Mic** 

# 2.2.2 Front views

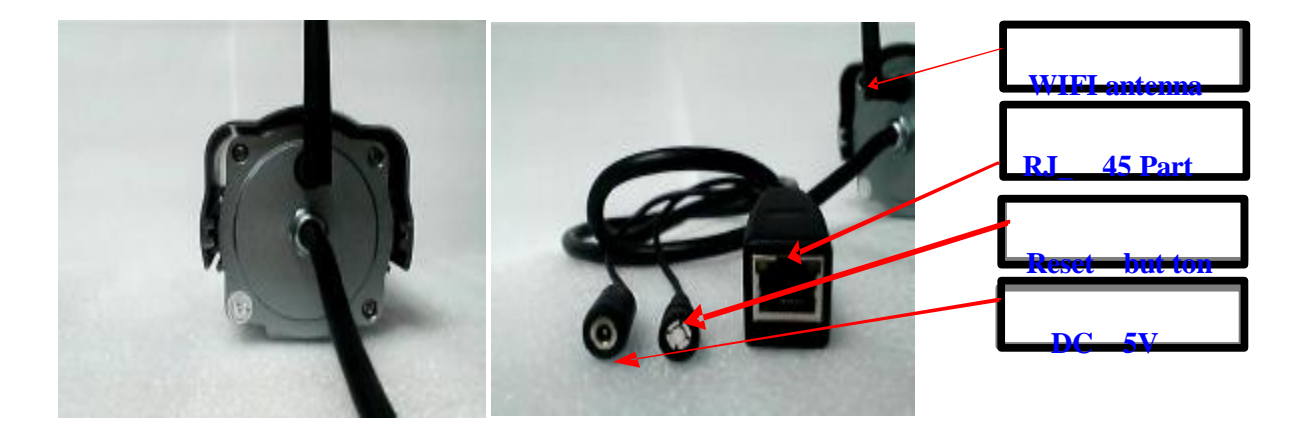

Figure 1.2

# LAN : RJ-45/10-100 Base T

# **DC5V : 5V/2A Power supply**

**RESET BUTTON:** Press and hold down the RESET BUTTON for 5 seconds.Release the power button and IP camera will be reset back to the factory default parameter

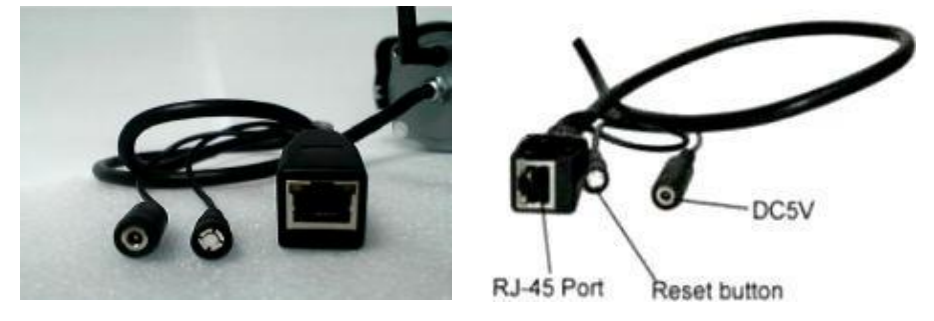

Figure 1.3

# **2.3 PC System Requirements**

System configuration requirements: (Example for view four IP Camera) CPU: 2.06GHZ or above Memory: 256M or above Network Card: 10M or above Display Card: 64M or above memory Recommendable Operating System: Windows2000, Windows XP, VISTA,WIN7 Support web browser: IE. FireFox. Google etc.

# **2.4 Hardware Instruction**

Fol ow the steps below to set up your camera hardware. Make sure to follow each step carefully to ensure

that the camera operates properly.

- 1) Plug the network cable into the camera and then into your Cable/DSL router.
- 2) Plug the power adapter into the camera and then into the power outlet.

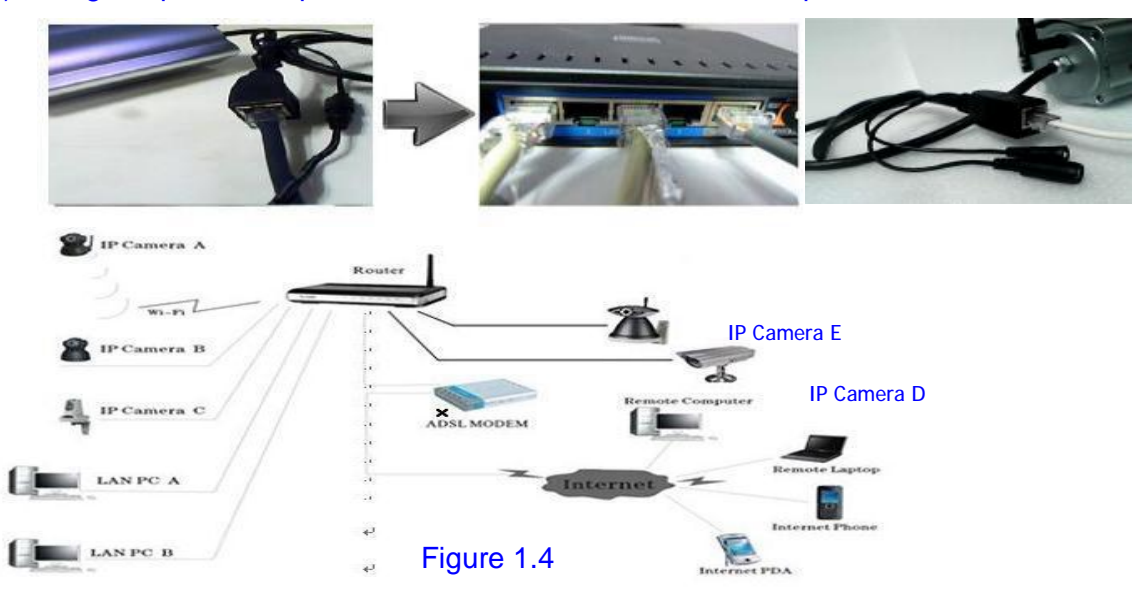

**CAUTION:** Make sure to only use the power adapter supplied with IPCAM. Using a non-approved power adapter may damage the camera.

3) The camera takes approximately 30 seconds to start up before it displays an IP address on the **IP Camera Tool**(details: 3.1).

4) When the camera is powered and network cable plug correctly. It shead will turn around and the Network Indicator LED is blank.

# 2.5 Software installation

Software installation is the key to the successful use of this product. 1 Open the CD,find the software as instruction;

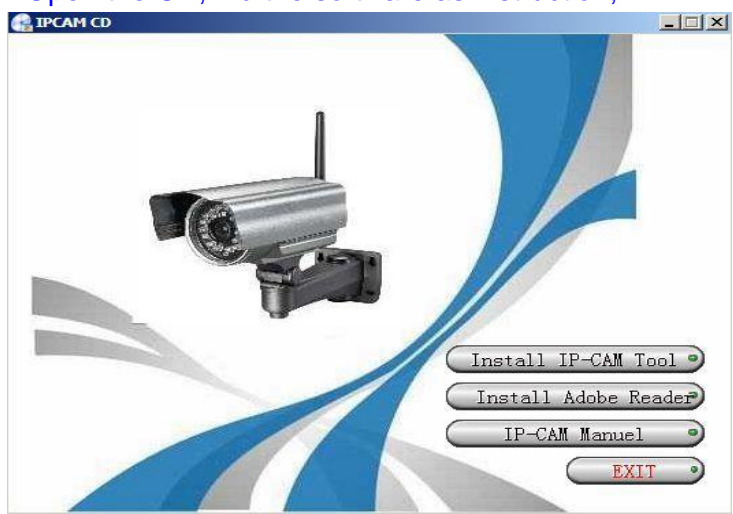

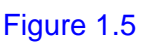

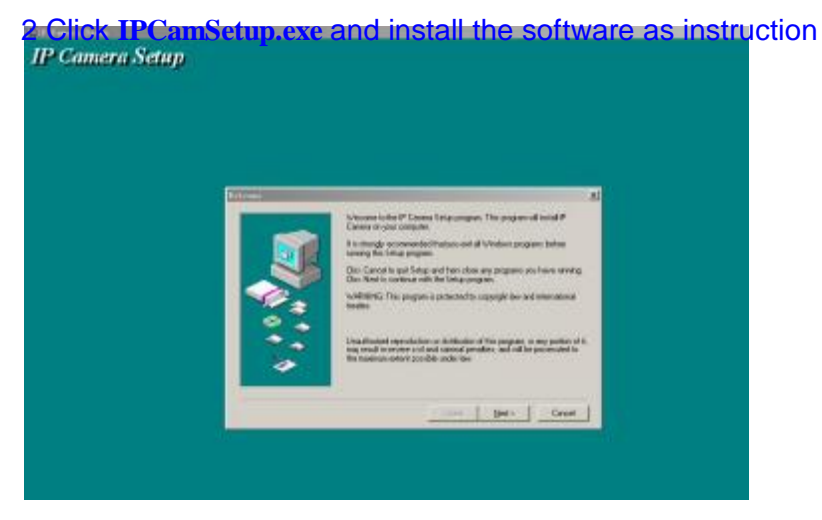

Figure 1.6

#### 3 .Click Next

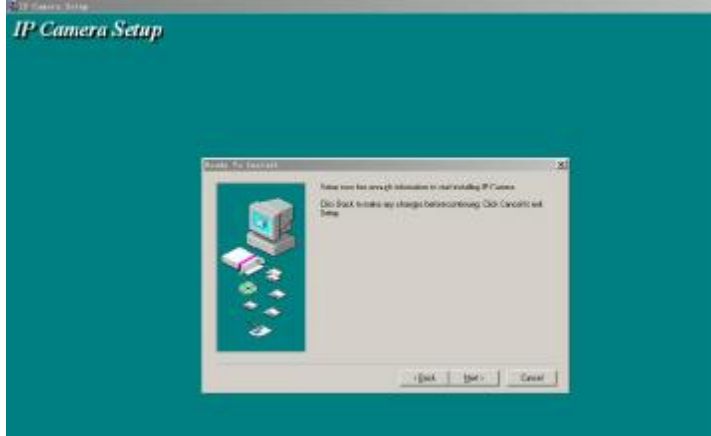

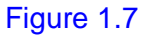

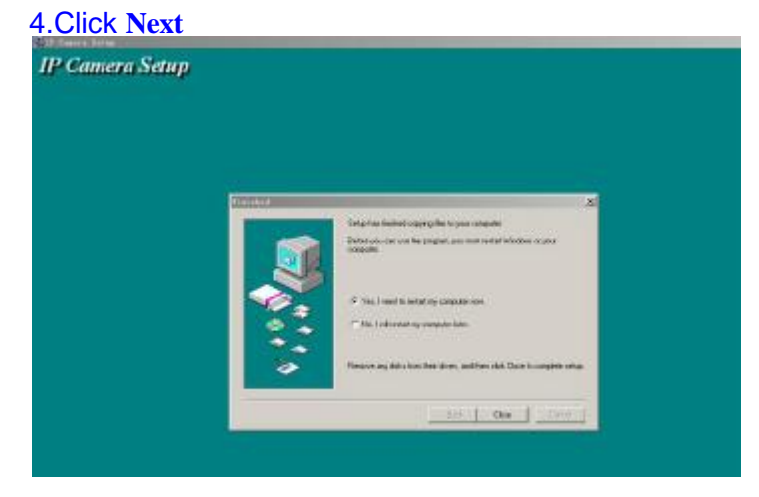

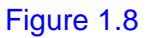

5.Choose restart then click Close

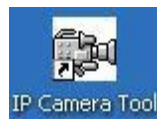

appears on

The computer restarts upon installation completion and an icon the desktop automatically.

**NOTE**: Before installing and using the product, please read the following precautions carefully and make sure they are fully understood.

Use only the power adapter attached with the product. Use of unauthorized power adapter may cause damage to your IP Camera. IP Camera terminal shall be installed in an indoor environment.

# **3** SOFTWARE OPERATION

# **3.1IP Camera Tool**

When the Device has been mounted properly, you can double click the icon "IP Camera

| IP Camera Tool   | and a dialog hav as Figure 1.0 wil  |         |
|------------------|-------------------------------------|---------|
| 🔯 IP Camera Tool | and a dialog box as Figure 1.9 will | pop up. |
|                  |                                     |         |
| test01           | Http://192.168.1.111:8999           |         |
| test2            | Http://192.168.1.178                |         |
| outdoor testing  | Http://192.168.1.109:9000           |         |
| 00000            |                                     |         |
|                  |                                     |         |
|                  |                                     |         |
|                  |                                     |         |
|                  |                                     |         |
|                  |                                     |         |
|                  |                                     |         |

#### Figure 1.9

**Note**: The software searches IP Servers automatically over LAN. There are 3 cases:

**1** No IP Camera found within LAN. After about 1 minute search, the Result Field will show "not found IP Server" and the program shut automatically;

**2** IP Cameras having been installed within LAN. AI the IP Cameras will be listed and the total number is displayed in the result field as shown in Figure 2.0.

3 The IP Cameras installed within LAN do not share the same subnet with the monitoring PC. A prompt as shown in result field (prompt: Subnet doesn t match,dbclick to change!). Click the left mouse button to choose the prompt and click the right mouse, choose **Network Configuration** to set the IP address of the Camera to the same subnet as LAN. **Five Options** 

Choose the IP Camera list and Click right mouse button, there are five options, Basic Properties, Network Configuration, Upgrade Firmware, Refresh Camera List, Flush Arp Buffer as shown Figure 2.0.

## IPCAM User Manual

| test01    | Http://192.  | Basic Properties      |
|-----------|--------------|-----------------------|
| test2     | Http://192.1 | Network Configuration |
| Anonymous | Π(ψ.)/1      | Upgrade Firmware      |
| Anonymous | 1100-111     | Refresh Camera List   |
|           |              | Flush Arp Buffer      |
|           |              | About IP Camera Tool  |

# Figure 2.0

# **Basic Properties**

There are some device information in the Basic Properties, such as Device ID, System

| Firmware V | Version, | Web | UI | Version |
|------------|----------|-----|----|---------|
|            |          |     |    |         |

| Device ID               | 00606E60FB17 |
|-------------------------|--------------|
| System Firmware Version | 0.22.2.35    |
| Web UI Version          | 0.2.4.0      |
| ОК                      |              |

Figure 2.1

# **Network Configuration**

| In | this | page,        | you | can | configure | the | Network | parameter. |
|----|------|--------------|-----|-----|-----------|-----|---------|------------|
| 1  | -    | 1 <b>U</b> / |     |     | <b>U</b>  | -   |         |            |

| tU1 Http://19 | 2.168. restor Network Conliguratio |               |
|---------------|------------------------------------|---------------|
|               | C Obtain IP from DH                | CP server     |
|               | IP Address                         | 192.168.1.111 |
|               | Subnet Mask                        | 255.255.255.0 |
|               | Gateway                            | 192.168.1.1   |
|               | DNS Server                         | 202.96.134.33 |
|               | Http Port                          | 8999          |
|               | User                               | admin         |
|               | Password                           |               |
|               | οκ                                 | Cancel        |
|               |                                    |               |

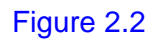

**IP address:** Fill in the IP address assigned and make sure it is in the same subnet as the gateway.(i.e.the first three sections are the same)

Mask: The default subnet mask of the equipment is: 255.255.255.0

Gateway: Make sure it is in the same subnet with PC IP address. Default Gateway address is 192.168.1.1

DNS: IP address of IPS network provider.

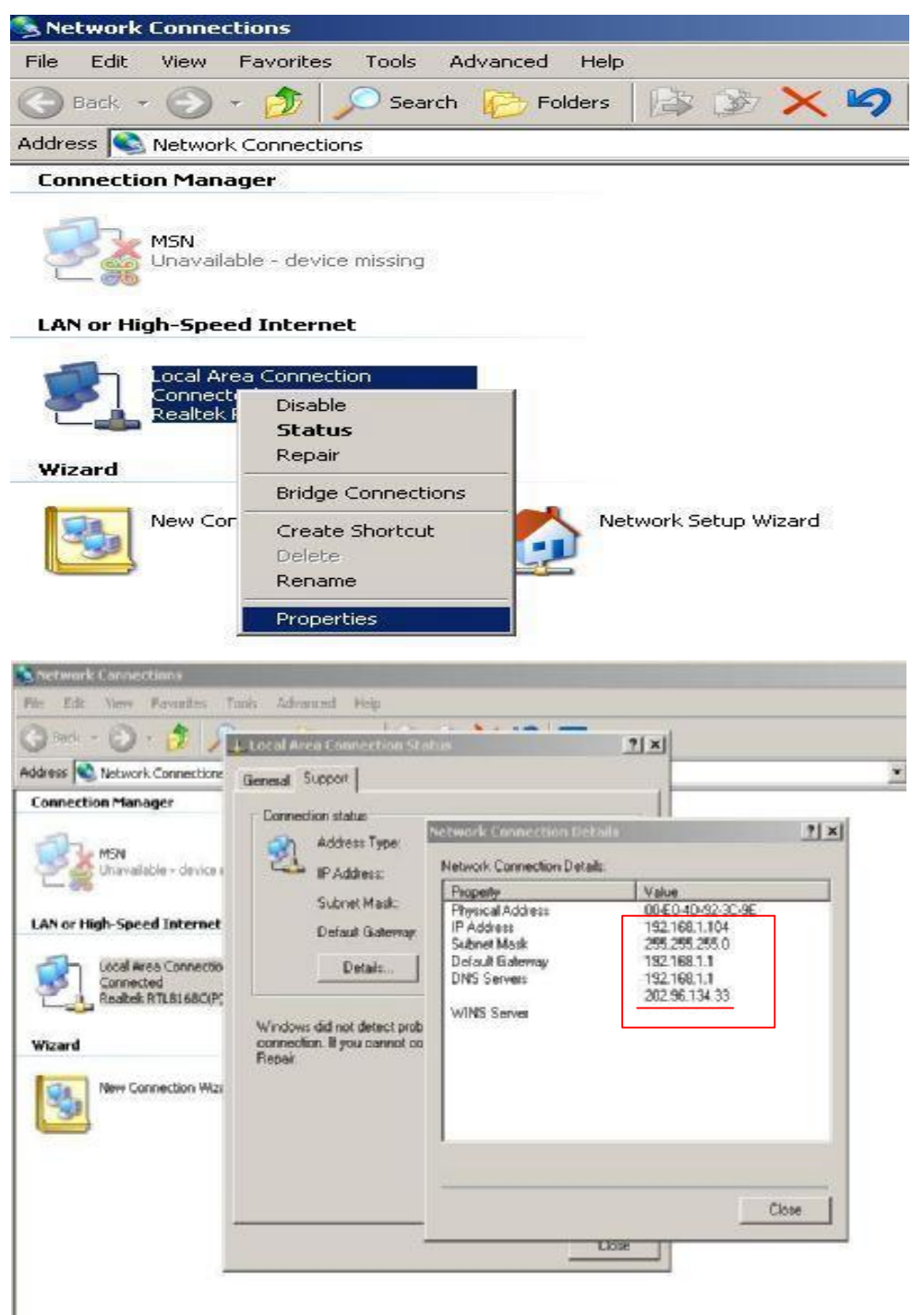

Port: LAN port assigned for the equipment, usually 80

**User & Password :** Default administrator username/password: admin/No password Enable **Using DHCP** the system wil assign a reasonable IP address for your equipment only if your gateway supports DHCP (It is the case with most gateways).

**DHCP checkbox:** if checked, the device wil obtain IP from DHCP server (To be make sure the Router which the device connect with has DHCP function).

**NOTE**: when the prompt "subnet doesn t match, double click to change!", please set the IP Camera IP address once again.

## I Upgrade Firmware

Enter the correct User and Password to upgrade system Firmware and Web UI.

| test01 | Upgrade Firms | Mare              | × |
|--------|---------------|-------------------|---|
| Us     | er            | admin             |   |
| Pa     | ssword        | [                 |   |
|        | Upgrad        | e System Firmware |   |
|        | Up            | ograde Web UI     |   |
|        | Ľ             | ОК                |   |

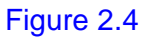

## I Refresh Camera List

Refresh camera list manually.

## I Flush Arp Buffer

When cable network and wireless network of the device both are fixed IP address. There is a problem you may encounter is can search the camera IP but can t open the camera web page.you may try to use flush arp buffer.

# 3.2 Camera Login

You can access the camera :

#### 1.through IP Camera Tool

or IE directly.

Double click the IP address of the IP Camera listed(Figure 2.0).IE wil be opened

automatically and display the camera login page.

**2.** Access the camera by IE browser directly, type in the camera s IP address. for example.

# 1)By IE browser as below:

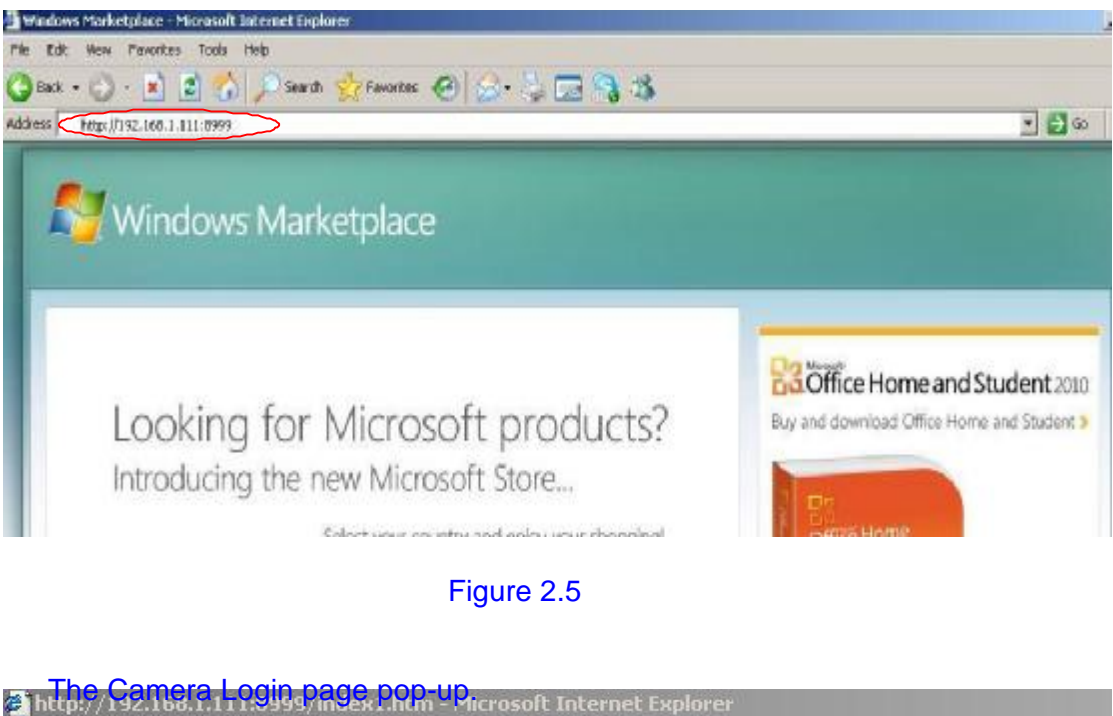

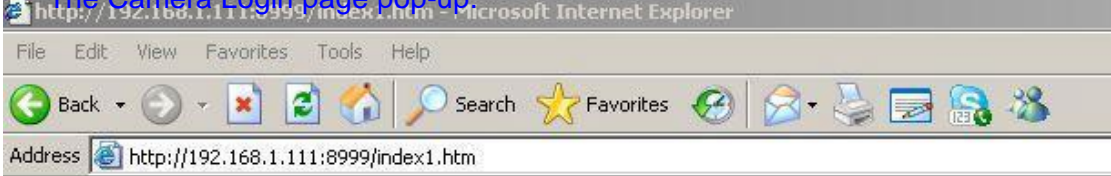

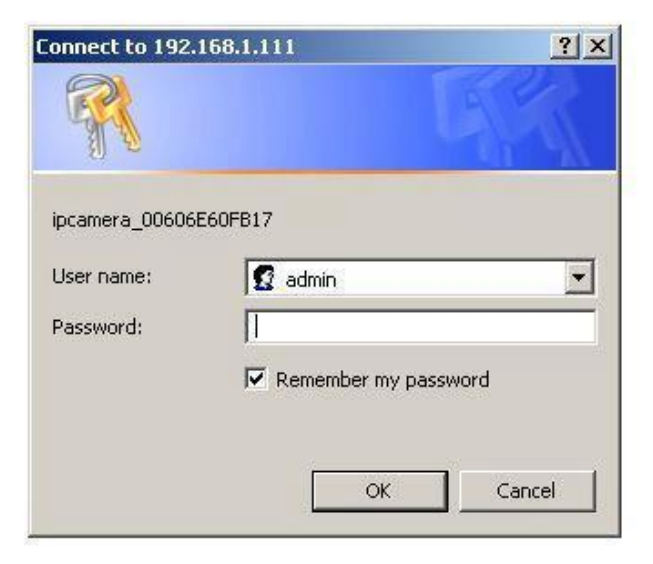

Figure 2.6

enter your account and password on the login page as shown in Figure 2.6. By default, administrator s username is: **admin** and no password.

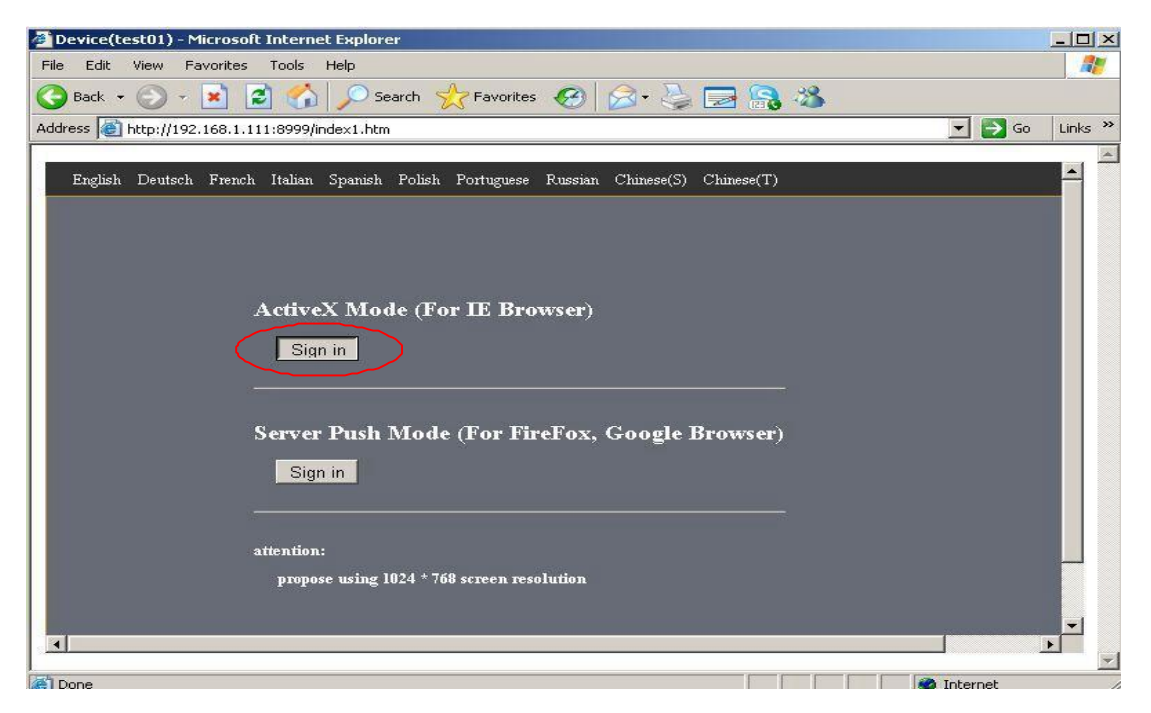

Figure 2.7

Click "Sign in" to enter the monitoring page(Figure 2.8). You can set the username and password as Administrator, Operator or Visitor.

# 2) By Mozilla Firefox browser as below:

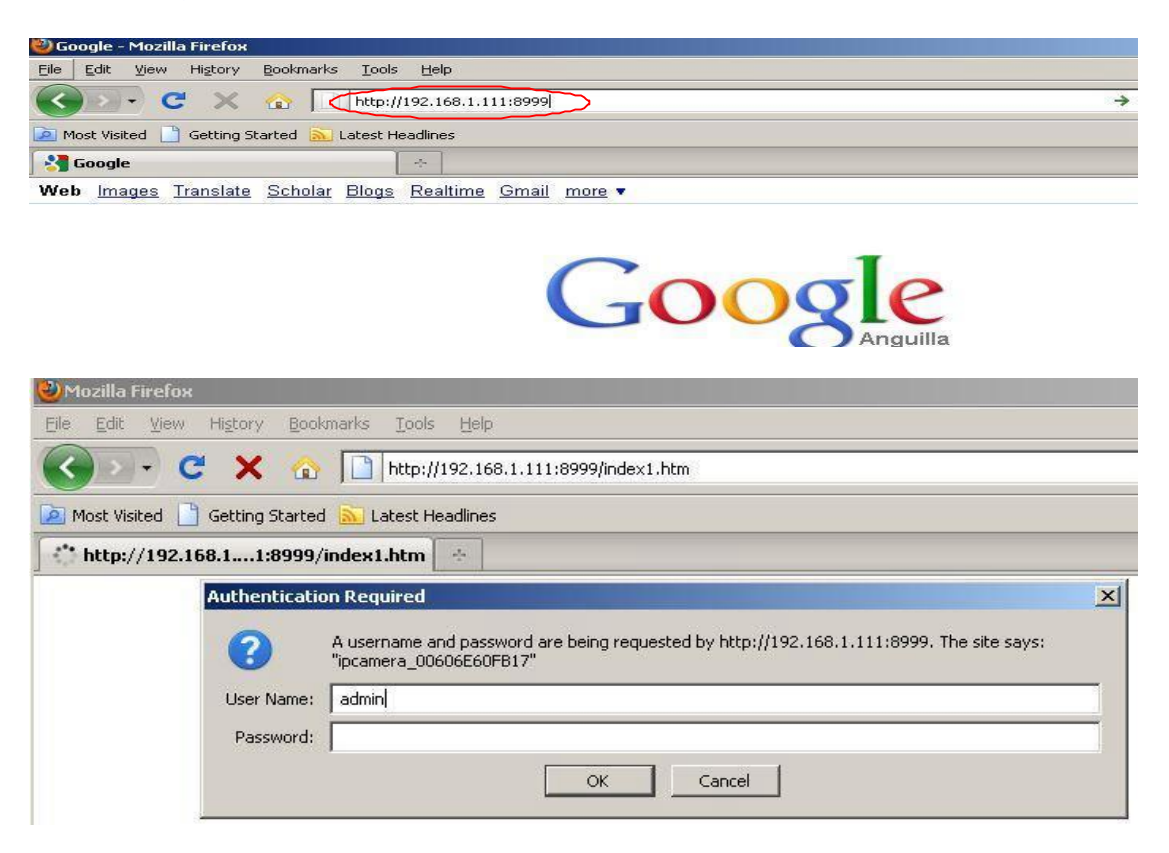

## Figure 2.9

| The Camera Login page pop-up.                                                          |          |
|----------------------------------------------------------------------------------------|----------|
| Elle Edit View History Bookmarks Tools Help                                            |          |
|                                                                                        | ~ 19     |
| C A D   http://192.168.1.111:8999/index1.htm                                           | ¥ 🚺 * ۲  |
| Most Visited 🗋 Getting Started 🔊 Latest Headlines                                      |          |
| Device(test01)                                                                         |          |
| English Deutsch French Italian Spanish Polish Portuguese Russian Chinese(S) Chinese(T) |          |
|                                                                                        |          |
|                                                                                        |          |
|                                                                                        |          |
| A dian V M. J. (For IF Decourse)                                                       |          |
| ACUVEN MODE (FOF LE BROWSER)                                                           |          |
| Sign in                                                                                |          |
|                                                                                        |          |
|                                                                                        |          |
| Server Push Mode (For FireFox, Google Browser)                                         |          |
| Sign in Sign in                                                                        |          |
|                                                                                        | <u>_</u> |
|                                                                                        |          |
| attention:                                                                             |          |
| propose using 1024 * 768 screen resolution                                             |          |
|                                                                                        |          |
|                                                                                        |          |
|                                                                                        |          |
|                                                                                        |          |

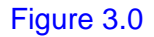

Click sign in, Server Push Mode's functions are less than ActiveX

# Figure 3.1

4. with mobile phones equipped with special tools wap browser visit IPCAM with computer access similar as follows:

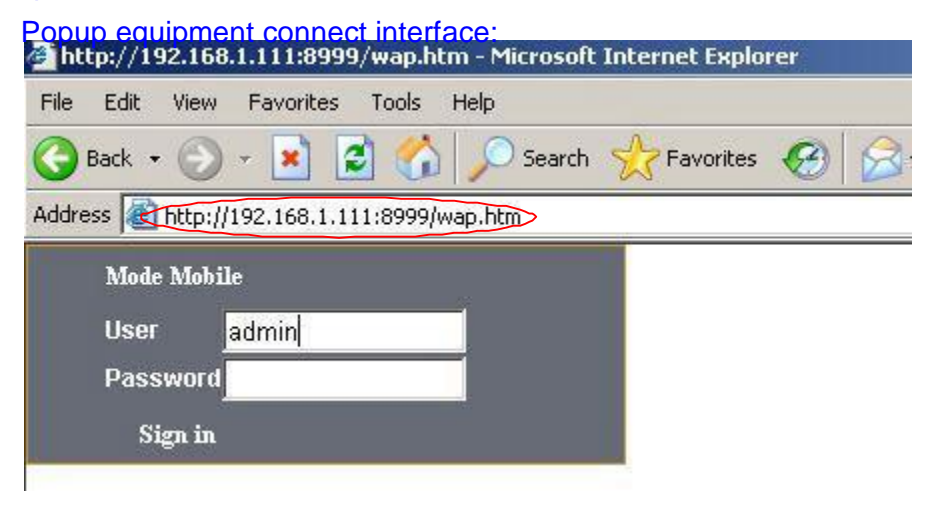

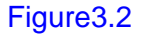

Click Sign in

Figure 3.3

Also can browse ip camera by inputting ip address to browser:

Figure 3.4

# **3.3 For Visitor**

For example: if is bright ,the first route is on Detection(Motion Detection).

## Figure 3.5

If you want to detect 4 views , need to click this ico .The first you should add more deivce.see details in **3.5.1 Multi-Device Settings.** 

**OSD**: Display date and time on the video. You can disable the OSD function or choice other color.

(OSD:on-screen display)

**Snapshot:** Click ico to snap the picture.

**REC:** Click ico into REC mode, is stop.

Audio:Click icointo Audio mode,can listen the voice in monitoring range..Talk:Click icointo Talk mode,Visitor can talk with whom is in the monitoring range.range.Image: Image is a state of the state of the s

Note:

the record file name is: device Alias\_ Current time.Avi

For example: IPCAM\_20101211134442.Avi

It means the device alias is IPCAM and its record s end time is : At 13:44:42 on December 11, 2010.When use **motion detection** and checked **Send Mail on Alarm.** The name of the pioner received in mailbox is like this: *device id*(*Alias*)\_*Current* 

time.jpg

For example: 00006E576A02(IPCAM)\_m20101216212745.jpg

It means the device ID is 00606E576A02, the device alias is IPCAM and its picture s time

is : At 21:27:45 on December 16, 2010

# **3.4 For operator**

When login as operator or administrator, you can enter the For Operator

Figure 3.6
Direction control: click the different arrow wil get different direction view.
Image around flip

Image fluctuation flip Resolution: VGA (640 X 480) / QVGA(320 X 240) Mode: 50Hz/60Hz/Outdoor

• color parameter: Click or can adjust brightness and contrast .

# **3.5 For Administrator**

When you login as administrator, "**For Administrator**" is enabled. **Device-Info:**You can find the information about Device ID,Firmware Version and Embedded Web UI Version.

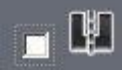

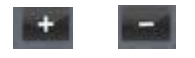

#### **IPCAM User Manual**

|                               |                                                | Device Info               |
|-------------------------------|------------------------------------------------|---------------------------|
|                               | Device Status                                  | Alias Settings            |
| Device ID                     | 00606E60FB17                                   | Date&Time Settings        |
| Device Firmwore Version       | 0.00.035                                       | Users Settings            |
|                               | 0.22.2.35                                      | Multi-Device Settings     |
| Device Embeded Web UI Version | 0.2.4.0                                        | Basic Network Settings    |
| Alias                         | test01                                         | Wireless Lan Settings     |
| Alarm Status                  | None                                           | UPnP Settings             |
|                               |                                                | MSN Settings              |
| DDNS Status                   | DynDns Succeed http://neotest1.dyndns.org.8999 | DDNS Service Settings     |
| UPnP Status                   | UPnP Succeed                                   | Mail Service Settings     |
| MSN Status                    | Succeed                                        | Ftp Service Settings      |
| INDIA DIALAS                  |                                                | Alarm Service Settings    |
|                               | Refresh                                        | Upgrade Device Firmware   |
|                               |                                                | Backup & Restore Settings |
|                               |                                                | Restore Factory Settings  |
|                               |                                                | Reboot Device             |
|                               |                                                | Log                       |
|                               |                                                | Back                      |
|                               |                                                |                           |
|                               |                                                |                           |
|                               |                                                |                           |
|                               |                                                |                           |
|                               |                                                |                           |
|                               |                                                |                           |

Figure3.7

Alias Settings: You can Input the new name as you like.

Data & Time Settings: Data & Time Settings page.

**Users Settings:** Eight accounts are acceptable for this system. Here the eight users can configure their user names and password as Administrator, Operator or Visitor.

**Visitor:** In this mode, you can only view.

I Operator: You can control the direction of IP Camera and set some parameter.

**Administrator:** You can setup the advanced configurations of the IP Camera.

**UpnP Settings:** If you access IP Camera, to be make sure **UpnP Status** is Succeed. **Upgrade Device Firmware:** Upgrade Device Firmware and device embedded web UI software in this page.

Restore Factory Settings: Restore factory settings of the device.

Reboot Device: Reboot the device.

Back: Back to Monitoring Mode.

#### **3.5.1 Multi-Device Settings**

I Add cameras in LAN

In the Multi-Device Settings page, you can see all devices searched in LAN. The 1<sup>st</sup> Device is this device in default. You can add more cameras list in LAN for monitoring. This Web software supports up to 4 IP Cameras online simultaneously. Click "**The 2ND Device**" and Double click the item in the "**Device List in LAN**", Alias, Host and Http Port will fil in automatically. Enter the correct username and password then click "**add**".Add more cameras in the same way.

#### IPCAM User Manual

|                    |                                                                                                    | -   | Derice Info              |
|--------------------|----------------------------------------------------------------------------------------------------|-----|--------------------------|
|                    |                                                                                                    |     | Alias Settings           |
|                    | autdoor testing (192,169,1,109)                                                                                                    | 15  | Date&Time Settings       |
|                    | test2(192.168.1.179)                                                                                                    |     | Users Settings           |
| Device List in Lan | test01(192.168.1.111)                                                                                                    | 20  | Multi-Device Settings    |
|                    | 10 King 10 King 10 Kin |     | Basic Network Settings   |
|                    | Refresh                                                                                                    |     | Wireless Lan Settings    |
| The 1st Device     | This Denice                                                                                                    |     | UPnP Settings            |
| The Ded Dardes     | hisso                                                                                                    |     | MSN Settings             |
| The and Device     | rene                                                                                                    |     | DDNS Service Settings    |
| sarlA,             | test2                                                                                                    |     | Mail Service Settings    |
| Host               | 192.168.1.179                                                                                                    |     | Ftp Service Setting:     |
| Hite Port          | 190                                                                                                    |     | Alarm Service Settings   |
| 1.00g 2 414        |                                                                                                    |     | Upgrade Device Firmwar   |
| Uper               | Jadmin                                                                                                    |     | Backup & Restore Setting |
| Password           |                                                                                                    |     | Restore Factory Setting  |
|                    | Add Remove                                                                                                    |     | Rebeat Device            |
| The 3rd Device     | None                                                                                                    |     | Leg                      |
| The 4th Device     | None                                                                                                    |     | Back                     |
| The 5th Device     | None                                                                                                    |     |                          |
| The 6th Device     | None                                                                                                    |     |                          |
| The 7th Device     | None                                                                                                    |     |                          |
| The 8th Device     | None                                                                                                    |     |                          |
| TI OH T            | lan -                                                                                                    | 1.4 |                          |

# Figure3.8

# I Add cameras in the Internet

Firstly, make sure the camera added can access in the Internet with the IP address or DDNS domain. or <u>http://IPCAM.dyndns.org:9008</u>

You can enter the Host: 219.133.200.165 port: 81 or Host: IPCAM.dyndns.org port:

81.Enter the correct username and password then click "add". Add more cameras in the

|                    | 1 igaloo.zo                     | Derice Info               |
|--------------------|---------------------------------|---------------------------|
|                    | Multi Deries Senings            | Alias Settings            |
|                    | autdoor testing (192.168.1.109) | Date&Time Settings        |
|                    | test01(192.168.1.111)           | Users Settings            |
| Device List in Lan | 1est2[152.168.1.179]            | Multi-Device Settings     |
|                    |                                 | Basie Network Settings    |
|                    | Refresh                         | Wireless Lan Settings     |
| The 1st Device     | This Device                     | UPaP Settings             |
| The 2nd Device     | None                            | MSN Settings              |
| Aliac              | In thisse testing?              | DDNS Service Settings     |
| Pulles             | politika ingz                   | Mail Service Settings     |
| Host               | 113.87.254.56                   | Ftp Service Settings      |
| Http Part          | 90                              | Alarm Service Settings    |
| Tinar              | ladmin                          | Upgrade Device Firmware   |
|                    |                                 | Backup & Restore Settings |
| Password           |                                 | Kestore Factory Settings  |
|                    | Add Remove                      | Kebaot Device             |
| The 3rd Device     | None                            | Leg                       |
| The 4th Device     | None                            | Back                      |
| The 5th Device     | None                            |                           |
| The 6th Desice     | None                            |                           |
| The 7th Device     | None                            |                           |
| The 8th Device     | None                            |                           |
| TE 20 8            | 1,-                             | 1                         |

Figure3.9

Figure4.0

# 3.5.2 Network Settings

I Basic Network Settings

If the router that the IP camera connect has DHCP function, you can choice "Obain IP from DHCP Server"else fil in the network parameters manually.

**Http Port:** In most cases, you can leave this value as 80, however, if your Internet Service Provider blocks this port, you may switch to another port number such as 8999.

| Obtain IP from DHCP Server<br>IP Addr | Basic Network Settings | Alias Settings<br>Ficture Date: Time Settings<br>Users Settings |
|---------------------------------------|------------------------|-----------------------------------------------------------------|
| Obtain IP from DHCP Server<br>IP Addr | <b>1</b> 92.168.1.111  | Figure Date&Time Settings<br>Users Settings                     |
| IP Addr                               | 192.168.1.111          | Users Settings                                                  |
|                                       | 102.100.1.111          |                                                                 |
|                                       |                        | Multi-Device Settings                                           |
| Subnet Mask                           | 255.255.255.0          | Basic Network Settings                                          |
| Gateway                               | 192.168.1.1            | Wireless Lan Settings                                           |
| DNS Server                            | 202 96 134 33          | UPnP Settings                                                   |
| Has Dea                               | 0000                   | MSN Settings                                                    |
| Http Port                             | 19999                  | DDNS Service Settings                                           |
|                                       | Submit Refresh         | Mail Service Settings                                           |
|                                       |                        | Ftp Service Settings                                            |
|                                       |                        | Alarm Service Settings                                          |
|                                       |                        | Upgrade Device Firmware                                         |
|                                       |                        | Backup & Restore Settings                                       |
|                                       |                        | Restore Factory Settings                                        |
|                                       |                        | Reboot Device                                                   |
|                                       |                        | Log                                                             |
|                                       |                        | Back                                                            |
|                                       |                        | Log<br>Back                                                     |

# I Wireless LAN Settings

 Please enter the wireless net setting page of the wireless Router to find out SSID, Channel(less than 10), Encryption Authentication as below:

| TP-LINK                                                       | ۲ <u> </u>                    |                                                                                                    | 300M Wireless N Router<br>Model No. TL WR811N / TL WR811N0                                                                               |
|---------------------------------------------------------------|-------------------------------|----------------------------------------------------------------------------------------------------|----------------------------------------------------------------------------------------------------|
| Status<br>Ouick Setup<br>OSS                                  | Wireless Settin               | gs                                                                                                    | Wireless Settings Help<br>Note: The operating distance or range o                                                                        |
| Network<br>Wireless                                           | SSID:                         | NEO                                                                                                    | your wireless connection varie<br>eignificantly based on the physics<br>placement of the Router For bacters with                         |
| -Window Sattings<br>-Window Security<br>-Window MAC Filtering | Region:<br>Worning:           | China:<br>Ensure you a stact a correct country to conterm local law,<br>incorrect astlings may cause interference. | place your Router.<br>• Near the center of the area<br>which your wholess stations w                                                     |
| - Wireless Advanced<br>- Wireless Statistics                  | Channel:<br>Mode:             | 10 Illingin mixed                                                                                                  | operate.<br>In an elexated location such as<br>high shelt                                                                                |
| DHCP<br>Forwarding<br>Security                                | Channel With:<br>Max Tx Rate: | Auto ×<br>300Mbps ×                                                                                                | <ul> <li>Average from the powerness Sources and<br/>indentiference, such as powerness<br/>microwaves, and cordies<br/>phones.</li> </ul> |
| Parental Control                                              |                               | D. Enable Wireless Router Parts                                                                                    | position.                                                                                                    |
| Access Centrel<br>Advanced Routing                            |                               | Enable SSID Broadcast                                                                                              | Away from large meta-suffaces     Note: Failure to follow these guideline                                                                |
| Bandwidth Control<br>IP & MAC Binding                         |                               | 🗂 Enable WDB                                                                                                    | can result in significant performanc<br>degradation or inability to windess<br>connectto the Router.                                     |
| Dynamic DNS<br>System Tools                                   |                               | Sove                                                                                                    | SSID - Enter a value of up to 3<br>characters. The same Name (SSID) mus<br>be assigned to all winness divides i                          |

Figure 4.2

| TP-LIN                                                                                                    | K                                                                                                    | 300M Wireless N Router<br>Notel No. TL WR811N/TL WR811ND                                                                                                    |
|----------------------------------------------------------------------------------------------------|----------------------------------------------------------------------------------------------------|----------------------------------------------------------------------------------------------------|
| Status<br>Ouick Setup<br>OSS<br>Network<br>Whiteless<br>- Wireless Settings<br>- Wireless Setting<br>- Wireless Security<br>- Wireless Security<br>- Wireless Advanced<br>- Wireless Statistics<br>DHCP<br>Ferwarding<br>Security<br>Parental Control<br>Advanced Routing<br>Bandwidth Control<br>Bandwidth Control<br>Bandwidth Control | WPA/WPA2     Version: Automatic      Encryption: AE9     Radius Server IP:     Radius Port: 1812 (1-85535, 0 stands for default perf (812)     Radius Port: 1812 (1-85535, 0 stands for default perf (812)     Radius Port: 1812 (1-85535, 0 stands for default perf (812)     Radius Port: 1812 (1-85535, 0 stands for default perf (812)     Radius Port: 1812 (1-85535, 0 stands for default perf (812)     Radius Port: 1812 (1-85535, 0 stands for default perf (812)     Radius Port: 1812 (1-85535, 0 stands for default perf (812)     Radius Port: 1812 (1-85535, 0 stands for default perf (812)     Radius Port: 1812 (1-85535, 0 stands for default perf (812)     Radius Port: 1812 (1-85535, 0 stands for default perf (812)     Radius Port: 182345678     Version: 12345678     Vou can enter AGCII characters between 9 and 63 or     Group Key Update Period: 86400 (n second, minimum is 30, 0 means 1 | Wireless Security Help     You can select one of the follows     security options:     Disable Security - The wirele     security function can be enabl     or disabled. If disabled, if     wireless stations will be able     connect the Router with     encryption. It is recommend     strongly that you choose one     following options to enat     security     WEP - Select 802.11 WI     security     WPA - Select WPA based     pre-shared passphrase.     WPA - Select WPA based     Redus Berver     Soupc     Each security option has its own settin     as described follows,     WEP |
| System Tools                                                                                                    | 0396                                                                                                    | Type - You can select one of followith holes.                                                                                                    |

## figure4.3

2) As Administrator to Login camera, open wireless LAN Settings page, fill in every setting(ensure keep the same as router s), and then pulled out of the cable, wireless network function can be used. For example: as shown in figure 4.4

Figure4.4

# 3.5.3 UpnP and MSN settings

# 1) UpnP setting:

If you wanna browse by Internet, you have to use UpnP to Map Port, check this function then click Submit button.

|                        |               | Device Info               |
|------------------------|---------------|---------------------------|
|                        | UPnP Settings | Alias Settings            |
| Using UPnP to Map Port |               | Date&Time Settings        |
|                        | Figure 4.5    | Users Settings            |
|                        | Submit        | Multi-Device Settings     |
|                        |               | Basic Network Settings    |
|                        |               | Wireless Lan Settings     |
|                        |               | UPnP Settings             |
|                        |               | MSN Settings              |
|                        |               | DDNS Service Settings     |
|                        |               | Mail Service Settings     |
|                        |               | Ftp Service Settings      |
|                        |               | Alarm Service Settings    |
|                        |               | Upgrade Device Firmware   |
|                        |               | Backup & Restore Settings |
|                        |               | Restore Factory Settings  |
|                        |               | Reboot Device             |
|                        |               | Log                       |
|                        |               | Back                      |
|                        |               |                           |
|                        |               |                           |
|                        |               |                           |
|                        |               | _                         |
| 4                      |               |                           |

### 2) MSN Settings

Fill in your MSN account and password, then add account which need to receive IPCAM S ip address to IPCAM S MSN list (Figure 4.6), click submit then you d better restart IP camera. After it ,login your MSN to add IPCAM s MSN account to MSN List that you can receive IPCAM s ip address.

#### Figure 4.6

First login and click "add contacts " choose Add Contact ,then fill IPCAM s MSN account in "instant messaging address", click next then send offers.

Figure 4.7 28 / 61

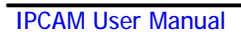

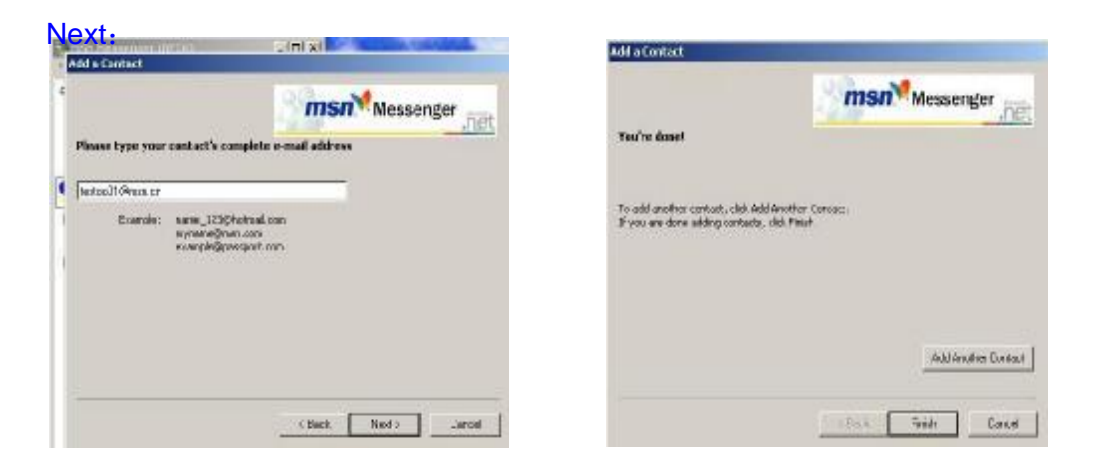

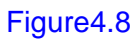

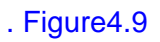

When IPCAM s MSN account shows online you can chat with it, input path command "url?" camera account will show its IP address in chatting box promptly as below :

Figure5.0

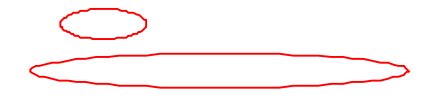

You can input the IP address to browser then can browse ip camera as below:

#### Figure 5.1

Attention: You should fill MSN account in IPCAM first.

# **3.5.4 DDNS Service Settings**

**DDNS Service**: The system supports protocols from some DDNS providers: Dyndns.org. **User and Password**: the user name and password used when applying for the domain name. (details:4.5)

DDNS Host: the Domain Name

**DDNS or Proxy Server:** If you access the DDNS host through a proxy, you should input the Proxy IP.

**DDNS or Proxy Port:** Proxy Port

## Figure 5.2

|                               |                                                            | Perics Infe               |
|-------------------------------|------------------------------------------------------------|---------------------------|
|                               | DDNS Service Settings                                      | Alias Settings            |
| DDNS Service                  | DynOns.org(dyndns) ·                                       | Date&Time Settings        |
| DDDD How                      | horitite                                                   | Users Settings            |
| DDNa 098                      | (nati i 19                                                 | Multi-Device Settings     |
| DDNS Password                 |                                                            | Basie Network Settings    |
| DDNS Hostname                 | neotest1.dyndms.org                                        | Wireless Lan Settings     |
| Re-Undate (gnoring all Emore  | E name do this unless toop hostoone has been unblocked     | UPaP Sexings              |
| the optime (Bround for energy | I here and all suffers your indentative the open and other | MSN Settings              |
|                               | Submit Refresh                                             | DDNS Service Settings     |
|                               |                                                            | Mail Service Settings     |
|                               |                                                            | Ftp Service Settings      |
|                               |                                                            | Alarm Service Settings    |
|                               |                                                            | Upgrade Device Firmware   |
|                               |                                                            | Backup & Restore Settings |
|                               |                                                            | Restore Factory Settings  |
|                               |                                                            | Reboot Device             |
|                               |                                                            | L+g                       |
|                               |                                                            | Back                      |
|                               |                                                            |                           |
|                               |                                                            |                           |

# **3.5.5** Mail and FTP Service

## Note: When Alarm Service Settings-> Send Mail on Alarm is check, the Mail

| Alarm Service Settings     Alian Settings       Motion Detect Armed     7     Date&Time Settings       Motion Detect Sensibility     5     Usern Settings       Alarm Input Armed     1     Mail: Derice Settings       Alarm Input Armed     1     Basic Network Settings       10 Linkage on Alarm     1     Basic Network Settings       Send Alarm Notification by Mail     7     UPuP Settings       Upload Interval (Seconds)     2     Mail Service Settings       Scheduler     1     C:\Documents and Setting     path       Scheduler     Submit     Refresh     Backog & Resterr       Restere Eastery     Refresh     Backog & Resterr                                                                                                    | Alarm Service Settings     Alian Settings       7     Date& Time Settings       5     Users Settings       6     Sasic Network Settings       7     Wireless Lan Settings       7     Wireless Lan Settings       7     Wireless Lan Settings       7     Wireless Lan Settings       8     DDNS Service Settings       9     Mail Service Settings       9     Mail Service Settings       9     Mail Service Settings       9     Mail Service Settings       9     Mail Service Settings       9     Mail Service Settings       9     Mail Service Settings       9     Mail Service Settings       9     Mail Service Settings       9     Refresh                                                                                                    |
|----------------------------------------------------------------------------------------------------|----------------------------------------------------------------------------------------------------|
| Motion Detect Armed     Image: Constraint of the second second seco                           | V     Date&Time Settings       5     Users Settings       6     Malii.Device Settings       7     Basic Network Settings       8     Wireless Lan Settings       7     UPAP Settings       7     UPAP Settings       8     UPAP Settings       9     Wireless Lan Settings       9     Wireless Lan Settings       10     UPAP Settings       11     UPAP Settings       12     UPAP Settings       13     Pip Service Settings       14     Upgrade Device Firmware       15     Backup & Resters Settings       15     Refresh                                                                                                    |
| Motion Detect Sensibility     5     Users Setti       Alarm Input Armed     Image on Alarm     Multic Device S       10 Linkage on Alarm     Image on Alarm     Upper Sension       Optical Interval (Seconds)     2     Multi Service S       path     C:/Documents and Setting     path       Scheduler     Image on Alarm     English Alarm Service S       Submit     Refresh     Backup & Refresh                                                                                                    | 5     Users Settings       6     Malti Device Settings       8     Basic Network Settings       7     Wireless Lan Settings       7     UPnP Settings       7     DDNS Setrice Settings       7     DDNS Service Settings       7     DDNS Service Settings       7     DDNS Service Settings       8     Upprade Device Firmware       8     Backup & Refresh       8     Refresh                                                                                                    |
| Alarm Input Armed Alarm Input Armed IO Linkage on Alarm Send Alarm Notification by Mal F UPaP Send UPaP Send UPaP Se | Main Device Settings       Basic Network Settings       Basic Network Settings       Wireless Lans Settings       V       V       <                                                                                                    |
| Alarm Input Armed  Alarm Input Armed  Basic Network  Basic Network | Basic Network Settings<br>Wireless Lan Settings<br>UPAP Settings<br>DDNS Service Settings<br>DDNS Service Settings<br>DDNS Service Settings<br>Fit Service Settings<br>Lans Service Settings<br>Upgrade Device Firmware<br>Backup & Refresh<br>Refresh<br>Refresh                                                                                                    |
| IO Lakage on Alarm     Image on Alarm     Wireless Lan S       Sent Alarm Notification by Mal     Image on Alarm     UPuP Sentiling       Upload Interval (Seconds)     Image on Alarm     Image on Alarm       Upload Interval (Seconds)     Image on Alarm     Image on Alarm       Schedular     Image on Alarm     Image on Alarm       Schedular     Image on Alarm     Image on Alarm       Submit     Refresh     Refresh                                                                                                    | Wireless Lan Sertings       Wireless Lan Sertings       Wireless Lan Sertings       Wireless Lan Sertings       Wireless Lan Sertings       Wireless Lan Sertings       Wireless Lan Sertings       Wireless Lan Sertings       Wireless Lan Sertings       Wireless Lan Sertings       Wireless Lan Sertings       Wireless Lan Sertings       Wireless Lan Sertings       Wireless Lan Sertings       DDNS Service Settings       Alarn Service Settings       Upgrade Device Firmware       Backup & Refresh       Refresh       Refresh                                                                                                    |
| Send Alarm Notification by Mad<br>Upbod Image on Alarm<br>Upbod Interval (Seconds)<br>2 math<br>Scheduler<br>Submit Refresh<br>UPbP Seni<br>MSN Seni<br>DDNS Service S<br>Mail Service S<br>Upgrad Device<br>Backup & Rester<br>Restere Eastery<br>Rebeet Dev                                                                                                    | UPAP Settings<br>UPAP Settings<br>MSN Settings<br>DDNS Service Settings<br>Mail Service Settings<br>Mail Service Settings<br>Ftp Service Settings<br>Lygrade Device Firmware<br>Backup & Restore Settings<br>Restore Factory Settings<br>Restore Factory Settings<br>Restore Factory Settings                                                                                                    |
| Upload Image on Alarm V<br>Upload Interval (Seconds) 2<br>path C-Documents and Setting path Alarn Service S<br>Scheduler Upgrade Device 1<br>Submit Refresh Backup & Reiterr<br>Restore Eastory<br>Lee                                                                                                    | MSN Settings     DDNS Service Settings     DDNS Service Settings     Mail Service Settings     C:\Documents and Setting     Path     Fip Service Settings     Upgrade Device Firmware     Submit Refresh     Refresh     Refresh |
| Opioad image on Alarm DDNS Service S<br>Upload Interval (Seconds) 2<br>Mail Service S<br>Scheduler Dubert Seconds<br>Submit Refresh Refresh Rester Factory<br>Refere Device F                                                                                                    | 2     DDNS Service Settings       2     Mail Service Settings       C:\Documents and Setting     path       Submit     Refresh       Refresh     Refreesh Settings       Refreesh Device Firmware     Backup & Restore Settings       Refreesh Device Firmware     Backup Settings                                                                                                    |
| Upload Interval (Seconds) 2<br>path C:Upocuments and Setting path All Service S<br>Scheduler Submit Refresh Backup & Refresh Rester<br>Refresh Let                                                                                                    | 2     Mail Service Settings       C:ADocuments and Setting     path       Fip Service Settings     Alarm Service Settings       Upgrade Device     Submit       Refresh     Backup & Restore Settings       Refresh     Refresh       Refresh     Refresh                                                                                                    |
| path C:Upocuments and Setting path Alarm Service 36 Scheduler Submit Refresh Backing & Refree Partier Reserve Factory Refree Device 1 Left                                                                                                    | CADocuments and Setting path Ptp Service Settings<br>Alarm Service Settings<br>Upgrade Device Firmware<br>Backup & Retrees Factory Settings<br>Retree Factory Settings<br>Retree Device                                                                                                    |
| Scheduler Upgrade Device 1 Submit Refresh Backup & Rester Restory Rebect Dev Let Let                                                                                                    | Alarm Service Settings<br>Upgrade Device Firmware<br>Backup & Restore Factory Settings<br>Restore Factory Settings<br>Restore Device                                                                                                    |
| Submit Refresh Backup & Restore Factory<br>Restore Factory<br>Let                                                                                                    | Upgrade Device Hirmware Submit Refresh Backup & Restore Settings Restore Factory Settings Reboot Device                                                                                                    |
| Submit: Refresh Backing & Ketter<br>Restore Factory<br>Reboot Det                                                                                                    | Submit Refresh Backup & Kenters Settings<br>Restore Factory Settings<br>Rebox Device                                                                                                    |
| Reduce Factory<br>Reboot Dex                                                                                                    | Rebox Device                                                                                                    |
|                                                                                                    | Never Device                                                                                                    |
|                                                                                                    |                                                                                                    |
| Bet                                                                                                    | Basela                                                                                                    |
|                                                                                                    |                                                                                                    |

## Figure 5.3

Configure the E-mail box to receive and send mails. The E-mail box is used for receiving the images sent after alarm and the system IP address after successful dial-up.

Sender: This device use the sender mailbox to send mails.

Receiver: To receive the mail from the Sender. You can set up to 4 receiver mailbox.

SMTP Server: the SMTP server for the sender mailbox

Need Authentication: if the sender mailbox need authentication, you should check it then input the SMTP username & Password.

Mail test: Please set the Mail parameter and click "Submit" first. There are Mail test result.

#### Gmail also set as the same

#### Figure5.5

1 Can not connect to the server

2 Network Error. Please try later

**3 Server Error** 

4 Incorrect user or password

5 The sender is denied by the server. Maybe the server need to authenticate the user, please check it and try again  $_{\circ}$ 

6 The receiver is denied by the server. Maybe because of the anti-spam privacy of the server

7 The message is denied by the server. Maybe because of the anti-spam privacy of the server

8 The server does not support the authentication mode used by the device **Report Internet IP by Mail:** When ipcam port or Internet IP changed, it will send the internet IP by mail. Make surethe port is map to the router correctly by UPNP or Virtual Map function.

## 2)FTP Server use and settings

If you already have an FTP Server (ipcam. com) and email ipcam, you can fill the parameters as below:

# IPCAM User Manual

|                   |                              |                              | Device Infe              |
|-------------------|------------------------------|------------------------------|--------------------------|
|                   | Ftp Service Setti            | ęs                           | Alias Settings           |
| FTP Server        | ipcam.com Date&Time Settings |                              | Date&Time Settings       |
| FTP Port          | 21                           |                              | Users Settings           |
| ETD Line          | linesee                      |                              | Multi-Device Settings    |
| r 1F 030          | Inform                       |                              | Basie Network Settings   |
| FTP Password      | *****                        |                              | Wireless Lan Settings    |
| FTP Upload Folder |                              |                              | UPsP Settings            |
| FTP Mode          | PORT .                       |                              | DDNS Service Settings    |
|                   | Test Please                  | et at first, and then test   | Mail Service Settings    |
| Upload Image Now  | Г                            | Device(test01) - Microsoft I | nternet Explorer         |
|                   | Submit Refi                  | sh File Edit Wew Favorites 1 | look Help                |
|                   |                              | Gainte - O - 💌 😰             | 🐔 🔎 Search 👷 Favorites 🕐 |
|                   |                              | Address N/tp://192.168.1.111 | 6999/test_Rp.htm         |
|                   |                              | Test Succeed                 |                          |

# Figure 5.6

# FTP Server of LAN as below:

1. Creat an account

|                                                                                                    | ser Account wizard                                                                                                    |                 |
|----------------------------------------------------------------------------------------------------|----------------------------------------------------------------------------------------------------|-----------------|
| Show Server Loc<br>Show User Accor                                                                                                  | Account Name                                                                                                    | ccount Wisard   |
| Show Configurat<br>Show Security Se<br>Show Security Se<br>Show Server Sto<br>Show Server Sto<br>Show Server Sto<br>Show Server Sto | When you want uses to commod to the FTP server you wend a valid account.<br>Type the name of the account you want to create (Line Harre)<br>Account Name:   FC4M <br>   Create an anonymous account | kccourrs<br>Ame |
| i Onine Support<br>a Frequently Adve                                                                                                |                                                                                                    | ity Settinge    |

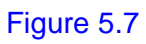

| What kind of permissions would you like to give |                                       |
|-------------------------------------------------|---------------------------------------|
| what kind of permeetone would you like to give  | e this account on the home directory? |
| I▼ Allow Download                               |                                       |
| Allow Upload                                    |                                       |
| 🔽 Allow Rename                                  |                                       |
| 🔽 Allow Delete                                  |                                       |
| Allow Create Directory                          |                                       |
| Allow Directory Listing (recommended)           |                                       |
|                                                 |                                       |
|                                                 |                                       |
|                                                 |                                       |

| User Account Wizard |                                                                                           |
|---------------------|-------------------------------------------------------------------------------------------|
|                     | You have successfully entered all of the information<br>required to create a new account. |
|                     | To save these settings, click Finish.                                                     |
|                     |                                                                                           |
|                     |                                                                                           |
|                     |                                                                                           |
|                     |                                                                                           |
|                     |                                                                                           |
|                     |                                                                                           |
|                     |                                                                                           |

# Figure5.8

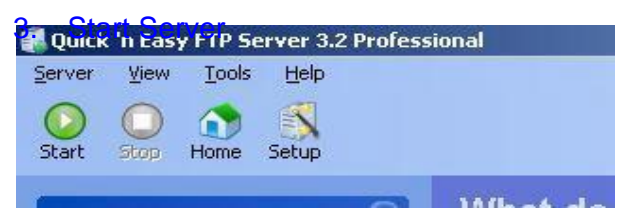

| art Stop Home Setup<br>General Tasks 🛞                 | Configuration <del>-</del>                                                                                       |                                                   |                                                              | Ē                         |
|--------------------------------------------------------|----------------------------------------------------------------------------------------------------|---------------------------------------------------|--------------------------------------------------------------|---------------------------|
| Show Server Log Show User Accounts                     | General Advanced                                                                                                 | Events                                            |                                                              |                           |
| Show Configuration                                     | FTP port: 21<br>Max. connections: 10                                                                             |                                                   | Connection timeout (in minutes):<br>Max. connections per IP: | 5<br>3                    |
| Show Online Users     Show Server Statistics           | Welcome message: Welcon                                                                                          | me to Quick 'n Ea                                 | isy FTP Server                                               |                           |
| Show Incoming Messages                                 | Goodbye message: Bye                                                                                             |                                                   |                                                              |                           |
| Show Configuration Help     Frequently Asked Questions | Startup settings<br>Launch FTP Server at Wi<br>Automatically activate ser<br>Startup <u>m</u> inimized in system | indows <u>s</u> tartup<br>ver at startup<br>mtray | Logging<br>Loglevel: E<br><u>V</u> iew                       | Error 💌<br>Cl <u>e</u> ar |
|                                                        | PASV settings<br>IP address: 192.16<br>Port range: 1024                                                          | 8.1.150                                           | 5535                                                         | Configure                 |

Figure 5.9

| ver View Iools Help                                                                                                    |                 |              |                                                                                                    |                                               |                 |
|----------------------------------------------------------------------------------------------------|-----------------|--------------|----------------------------------------------------------------------------------------------------|-----------------------------------------------|-----------------|
| art Stop Home Setup<br>Seneral Tasks 🛞                                                                                    | User Accounts 👻 |              |                                                                                                    |                                               |                 |
| Show Server Log                                                                                                    | Users           | General      | Virtual Directories                                                                                              | Advanced                                      | Info            |
| Show Configuration     Show Security Settings     Show Online Users     Show Server Statistics     Show Incoming Messages |                 | Password:    | bisable this accor     Disable this accor     User can change     Enable remote ad                               | unt<br>password (SITE<br>ministration for thi | PSWD)<br>s user |
| cor Account Tacks                                                                                                    |                 | Path:        | C:\Documents and S                                                                                               | iettings                                      |                 |
| Add New User  Copy this User  Copy this User  Delete this User  Launch User Account Wizard                                |                 | Permissions: | Allow Download     Allow Upload     Allow Delete     Allow Bename     Allow Create Direc     Allow Directory Lis | ctory<br>sting (recommend                     | rowse           |
| irtual Directory Tasks 🛛 🛞                                                                                                |                 |              |                                                                                                    |                                               |                 |

# Figure 6.0

# 5. IP camera s FTP Server set

|                   |                      | <u>*</u>                                | Device Infe                           |  |
|-------------------|----------------------|-----------------------------------------|---------------------------------------|--|
|                   | Ftp Service Settings |                                         | Alias Settings                        |  |
| FTP Server        | 192 168.1.150        |                                         | Date & Time Settings                  |  |
| FTP Part          | 21                   |                                         | Users Settings                        |  |
| PTD II            | (DOCAN)              | -                                       | Multi-Device Settings                 |  |
| rirusa            | IPCAM                |                                         | Basic Network Settings                |  |
| FTP Password      | *****                |                                         | Wireless Lan Settings                 |  |
| FTP Upload Folder |                      |                                         | UPsP Settings                         |  |
| FTP Mode          | PORT -               |                                         | MSN Settings<br>DDNS Service Settings |  |
|                   | Test Please set at f | irst, and then test.                    | Mail Service Settings                 |  |
| Upload Image Now  | Г                    | Device(test01) - Microsoft Internet to  | plorer                                |  |
|                   | Submit Refresh       | File Edit View Pavorites Tools Helt     | ,                                     |  |
|                   |                      | 🕑 🖙 - 🕑 - 💽 📓 🟠 🌶                       | 🔿 Search 🤆 Favorites 🕢                |  |
|                   |                      | Address http://192.168.1.111:8999/test_ | ftp.htm                               |  |
|                   |                      | Test Succeed                            |                                       |  |

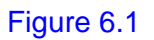

6. Set up and complete testing is successful,when it alarms, IP camera will upload pictures to the FTP server Settings of main directory path (as shown )

#### **IPCAM User Manual**

| 📇 My Documents                                       |                                                      |                                                      | <u>- 0 ×</u> |
|------------------------------------------------------|------------------------------------------------------|------------------------------------------------------|--------------|
| File Edit View Favorites Tools                       | Help                                                 |                                                      |              |
| 🕞 Back 👻 🕥 🔻 🏂 🔎 Searc                               | h 🜔 Folders 🛛 🕼 🎲 🗙 🗳                                | )                                                    |              |
| Address 🔲 My Documents                               |                                                      |                                                      | 💌 🋃 Go       |
| Game4                                                | My Music                                             | My Pictures                                          |              |
| VideoPower                                           | Videos                                               | 00606E60FB17(test01)_0_20<br>640 x 480<br>JPEG Image |              |
| 00606E60FB17(test01)_0_20<br>640 x 480<br>JPEG Image | 00606E60FB17(test01)_0_20<br>640 x 480<br>JPEG Image | 00606E60FB17(test01)_0_20<br>640 x 480<br>JPEG Image |              |
| 00606E60FB17(test01)_0_20<br>640 x 480<br>JPEG Image | 00606E60FB17(test01)_0_20<br>640 x 480<br>JPEG Image | 00606E60FB17(test01)_0_20<br>640 x 480<br>JPEG Image |              |
| 00606E60FB17(test01)_0_20<br>640 x 480<br>JPEG Image | 00606E60FB17(test01)_0_20<br>640 x 480<br>JPEG Image | 00606E60FB17(test01)_0_20<br>640 x 480<br>JPEG Image |              |
|                                                      |                                                      |                                                      |              |
|                                                      |                                                      |                                                      |              |

#### Figure6.2

FTP Server: the FTP server address.FTP port: the port usually is 21FTP Mode: support standard(POST) mode and passive(PASV) mode.Upload Image Now: it wil upload image now when checkbox is not checked. When checked, you can input upload interval(Seconds)

# **3.5.6 Motion Detection**

Enter Alarm Service Settings page to configure Motion Detection function.

#### **Motion Detect Armed**

When you enable motion detect armed, the camera can be triggered to send email alerts and record images. In the camera monitoring page, the green icon turn to red and an

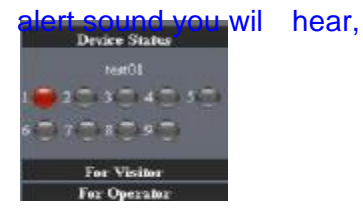

## **Motion Detect Sensibility**

**Input Pins:** The input pins can be used for 1-way external sensor input. For example, you may connect a Person Infrared Sensor (PIR) to it for motion detection. When external sensor triggered, IPCAM can be programmed to send an email with picture or

control the internal relay output.

If you link a external alarm with Pin3 and Pin4, when enable alarm input armed, external alarm is enabled.

# Send Mail on Alarm

Sent picture and mail inform to customer s e-mail after alarmed.(firstly you should finish

|                                 |                                 | Device Info                |
|---------------------------------|---------------------------------|----------------------------|
|                                 | Alarm Service Settings          | Alias Settings             |
| Motion Detect Armed             |                                 | Date&Time Settings         |
| Motion Detect Sensibility       | 5 -                             | Users Settings             |
|                                 |                                 | Multi-Device Settings      |
| Alarm Input Armed               |                                 | Basic Network Setting      |
| IO Linkage on Alarm             |                                 | Wireless Lan Settings      |
| Send Alarm Notification by Mail |                                 | UPnP Settings              |
|                                 |                                 | MSN Settings               |
| Upload Image on Alarm           |                                 | DDNS Service Settings      |
| path                            | C:\Documents and Setting SC IL. | path Mail Service Settings |
| Scheduler                       |                                 | Ftp Service Settings       |
|                                 |                                 | Alarm Service Settings     |
|                                 | Submit Refresh                  | Upgrade Device Firmwar     |
|                                 |                                 | Backup & Restore Settin    |
|                                 |                                 | Restore Factory Setting    |
|                                 |                                 | Reboot Device              |
|                                 |                                 | Log                        |
|                                 |                                 | Back                       |
|                                 |                                 |                            |
|                                 |                                 |                            |
|                                 |                                 |                            |
|                                 |                                 |                            |
|                                 |                                 |                            |

#### Figure6.3

#### **Upload Image on Alarm**

| E#                        |
|---------------------------|
|                           |
| 42 Y                      |
| ang s                     |
| ngs.                      |
|                           |
|                           |
| 12                        |
| en                        |
| ngs                       |
|                           |
| upload                    |
| <mark>ag e</mark> mail an |
| etting                    |
|                           |
|                           |
|                           |
|                           |

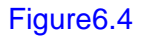

## **REC** automatically and save to PC

When you enable motion detect and open the camera monitoring page on the PC. If

### there is an alarm triggered, REC wil start automatically for several seconds and save to

|                                 |                                                                                                    | Device info                                           |
|---------------------------------|----------------------------------------------------------------------------------------------------|-------------------------------------------------------|
|                                 | Alarm Service Settings                                                                                                    | Alias Settings                                        |
| Motion Detect Armed             | P                                                                                                    | Date&Time Settings                                    |
| Motion Detect Sensibility       | 5 *                                                                                                    | Users Settings                                        |
| About Accord                    |                                                                                                    | Multi-Dwice Senings                                   |
|                                 |                                                                                                    | Wireless Las Settings                                 |
| to theage in Marin              |                                                                                                    | UPaP Settings                                         |
| Send Alarm Notification by Mail | P                                                                                                    | MSN Settings                                          |
| Upload Image on Alarm           | P                                                                                                    | DDNS Service Settings                                 |
| Upload Interval (Seconds)       | 2                                                                                                    | Mail Service Settings                                 |
| path                            | C VDocuments and Setting path                                                                                                    | Fip Service Settings                                  |
| Calculul as                     |                                                                                                    | Alarm Service Settings                                |
| PCDEDLECE                       | and a second second sec | Upgrade Device Firmware                               |
|                                 | Submit Reliesh                                                                                                    | Backup & Resture Settings<br>Resture Encours Settings |
|                                 |                                                                                                    | Rebeat Device                                         |
|                                 |                                                                                                    | Log                                                   |
|                                 |                                                                                                    |                                                       |

Figure6.5

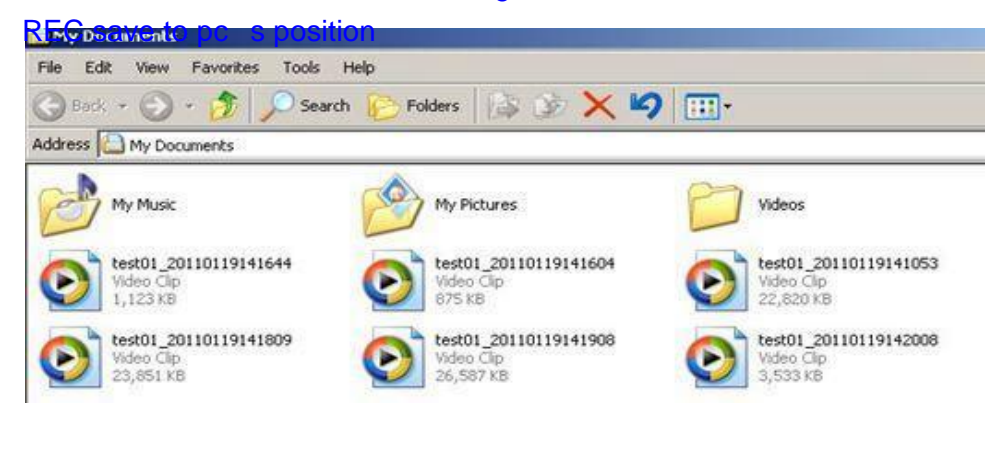

#### Figure6.6

# **4 HOW TO USE**

# 4.1 Step by step to use

Fol ow the instructions below to get started after the Camera has been mounted properly. When the IP camera powered on, it wil rotate itself and stop to the center.

1) Use Network cable connect IP Camera to LAN.

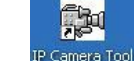

2) Enter **IP Camera Tool** to set the basic configuration.(details: 3.1)

3) When IP address of the Camera listed in the Result Field of the **IP** Camera Tool, it means the basic configuration is completed.

- 4) set the safety property of IE in the PC when you view it first time.(details: 5.1.3)
- 5) Camera login(details:3.2)
- 6) Now you can use the IP Camera as Visitor, Operator or Administration in the LAN.

# 4.2 Setting Wi-Fi of IP Camera

To use the wireless functions of the IP Camera, a wireless router like linksys is required.
 Enter the wireless router setup page(you may see the *wireless router user manual*). To Find out the SSID, Channel(less than 10), Security Way(NONE,WEP), Authentication Type, encryption.

3) Enter Wireless LAN Settings to input contents gotten from the wireless router then click Submit to reboot the device.

NOTE: This product only supports WEP encryption.

## Figure6.7

- 4) Wait at least 30 seconds to unplug the ethernet cable, then unplug the power supply.
- 5) Plug the power supply making sure that the ethernet is not connected
- 6) After around 30 seconds, if the LED blinks ,it indicates it is working in wifi mode
- 7) Camera login.(details:3.2)

# 4.3 Using a router to access the Internet

Using a router to access the Internet by shared ADSL If a router is set for dial-up Internet access, it is not required to set ADSL dial-up account and password on the IP Camera.

#### User Manual

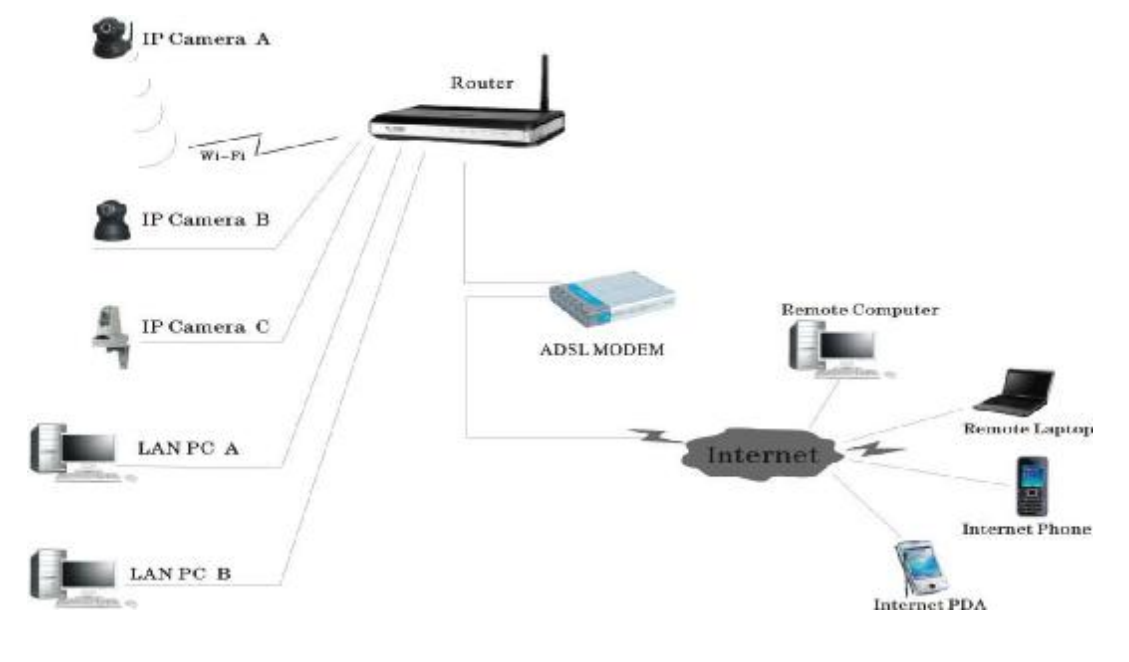

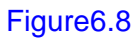

1) Use Network cable connect IP Camera to the LAN.

2) Enter IP Camera Tool to set the basic configuration.(details:3.1)

3) login the Camera homepage as Administration

4) Enter **DDNS Settings Page** and ennable DDNS service.Click <submit> and the device will reboot.(detail:3.5.4)

## Figure6.9

- 5) How to use DDNS service (detail:4.5)
- 6) You can access the Camera from Internet by domain name.

# 4.4 Static IP user

Static IP user is not need to use DDNS for remote access. When finished the setting of the IP Camera in LAN, you can access the Camera directly from Internet by the WAN IP. You can obtain the WAN IP by two ways.

## Obtain the WAN IP from some Website

You can discover this easily by opening on a computer using the same connection as the IP camera and entering this address: <u>http://www.whatismyip.com.The</u> page at this address wil show you the current WAN IP. WhatIsMyIP.com

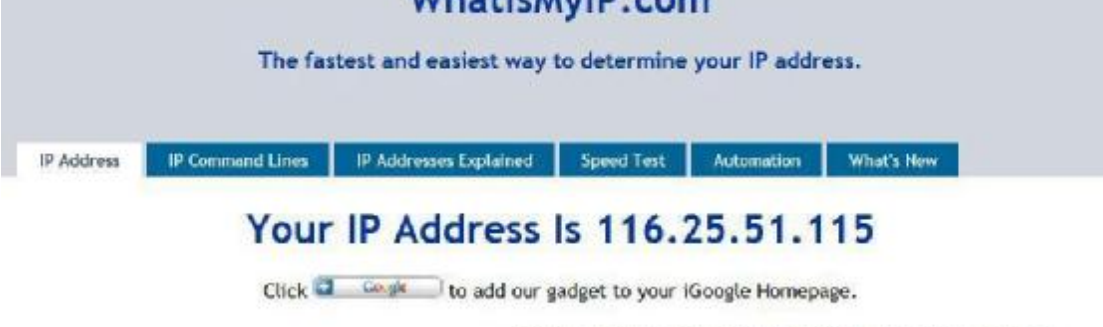

IP Address (Internet Protocol Address): This number is an exclusive number all information technology devices (printers, routers, moderns, et al) use which identifies and allows them the ability to communicate with each other on a computer network. There is a standard of

# Figure7.0

According to MSN and IP camera built-in account access (details:3.53)

## Obtain the WAN IP address from the router

Take the WRT54G router of LINKSYS for example,

1) Obtain the IP address of the router(LAN gateway address), user name and password for logon to the router from the network administrator,

2) Enter the LAN IP address of the router(LINKSYS WRT54G default:192.168.1.1) in the address bar of the IE to log on to the router; Open the **Status** page to find out the WAN address of the router.

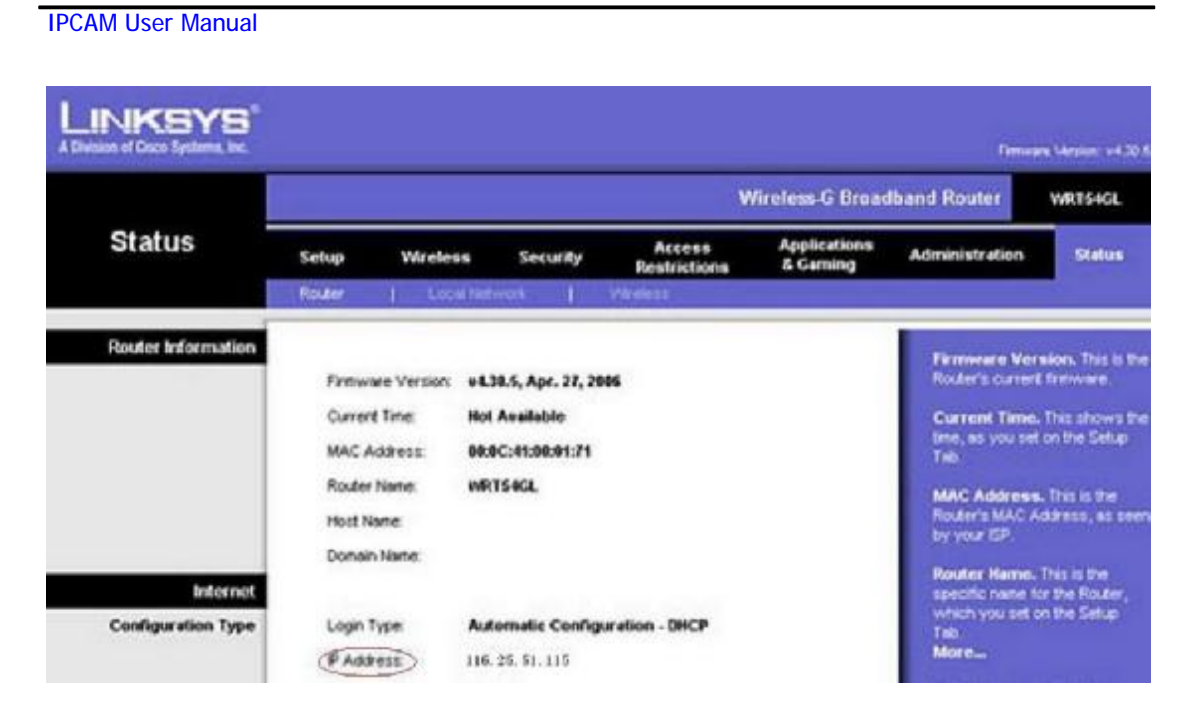

Figure7.1

## Access the IP Camera from the Internet

User can access the IP Camera from the Internet, Enter WAN IP address + port number in the IE to access IP Camera.

Note: Make sure the Port mapping is success. You can do port mapping by two ways: I Enter setting page of the router which IPCAM connect with to enable UPNP function. Enter IPCAM "UPnP Settings" to enable UPNP and make sure the state is "UPnP success".

I If your router has the Virtual Map function. Enter router setting page, add IP CAM s IP and port to the Virtual map list.

# 4.5 How to use DDNS

When use ADSL, the IP Camera will connect to the Internet through ADSL automatically. For each ADSL reconnection, ISP wil re-assign a new IP address for the IP Camera to facilitate the access. DDNS(Dynamic Domain Name Server) can map the dynamic IP address of an IP Camera to a fixed domain name. Therefore, we can access the IP Camera by the fixed domain name whether the IP address changes or not. The IP address is not necessary when you using the DDNS via the domain name to find your network. 1) Go to the website which Provides free domain name, register and apply a free domain name. such as <u>http://www.dyndns.com(details:5.1.6</u>).

2) login the Camera homepage as Administration and enter "DDNS Service Settings" page input the name, password and Host(details: 3.5.4) .Then click <SUBMIT> and reboot Device.

3) Re-login the Camera homepage and enter"DDNS Service Settings"page to check the DDNS Status is DynDns Succeed or not.

4) Enter"**UPnP Settings**"page,the **UPnP Status** should be **UPnP Succeed.**If the status is not **Succeed**, you may enter "**Basic Network Settings**" page to change Http Port (details: 3.5.2). Then click **<SUBMIT>** and reboot Device.

5) Re-login the Camera homepage to check and make sure the DDNS Status and UPnP Status is Succeed.

Figure7.2

6) You only need to enter the domain name(domain name+Port number

in the IE address bar ,the browser wil visit the IP

Camera.Wait for several minutes and the IP Camera wil dial up to access the Internet automatically, and the communication with the DDNS server is established successfully. In the way, the user can access the IP Camera from a WAN by using the DDNS domain name.

If the gateway settings and DDNS settings have been completed, ener the DDNS dynamic domain name.

in the address bar of the IE to access the IP Camera.If multiple IP Cameras are connected to the same router,enter DDNS dynamic domain + port number(in the address bar of the IE to access different IP

IPCAM User Manual

Cameras. You will view the pictures as below:

Figure 7.3

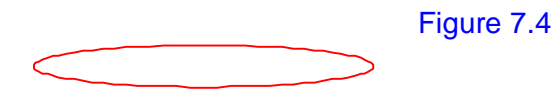

Add more devices:

Figure7.5

# **5 APPENDIX**

# **1.1 Frequently Asked Questions**

Note:

- 1) Any question you would meet, please check Network connections firstly.
- 2) Check the working status revealed by the indicators on the network server, hub, exchange and network card. If abnormal, check the network connections.

# 1.1.1 I have forgotten the administrator username and/or password.

To reset the administrator username and password, Press and hold down the RESET BUTTON for 5 seconds. Release the power button and the username and password will be reset back to the factory default administrator username and password. Default administrator username: **admin** Default administrator password: **No password** 

# 1.1.2 IP Address configuration

Check whether IP address of the IP Camera server shares the same subnet as your work station: Click My Computer > Control Panel>Network & Dial-up Connections > LAN > Attributes >Internet Protocols (TCP/IP), and check IP Address and Subnet Mask. Make sure they are in the same subnet when configuring IP Camera IP

address manually.Unable to access IP Camera via web browser

## 1.1.3 Network Configuration

Double Check to ensure that your HTTP server software is configured and running properly. If you re running any firewall software, make sure it s allowing inbound connections to port 80,Also, if you happen to be using a cable/DSL router, make sure you ve set up port forwarding properly. (consult your router s documentation for more information). If none of these seem to be the problem, it s also possible that your ISP is blocking inbound connections to port 80 –many IPSs have done this because of internet worms such as Code Red, If this is the case, you "II have to setup your HTTP server on an alternate port (such as 8080).

## 5.1.4 No pictures Problems with ActiveX Controller

The video streaming is transmitted by the ActiveX controller. If ActiveX control er isn t installed correctly ,you will see no video image. There are two way to solve this problem:
1) Install "IP Camera Tool", ActiveX controller is installed simultaneity

(recommendable).

2) download ActiveX controller and set the safety property of IE in the PC when you view it first time: "IE" browserà "Tool"à "Internet Proper"à "Security"à "Custom Level"à "ActiveX control and Plug-ins" three options of front should be set to be "Enable", The ActiveX programs read by the computer wil be stored. as fol ows:

## Enable: Download unsigned ActiveX controls

## Enable: Initialize and script ActiveX controls not marked as safe

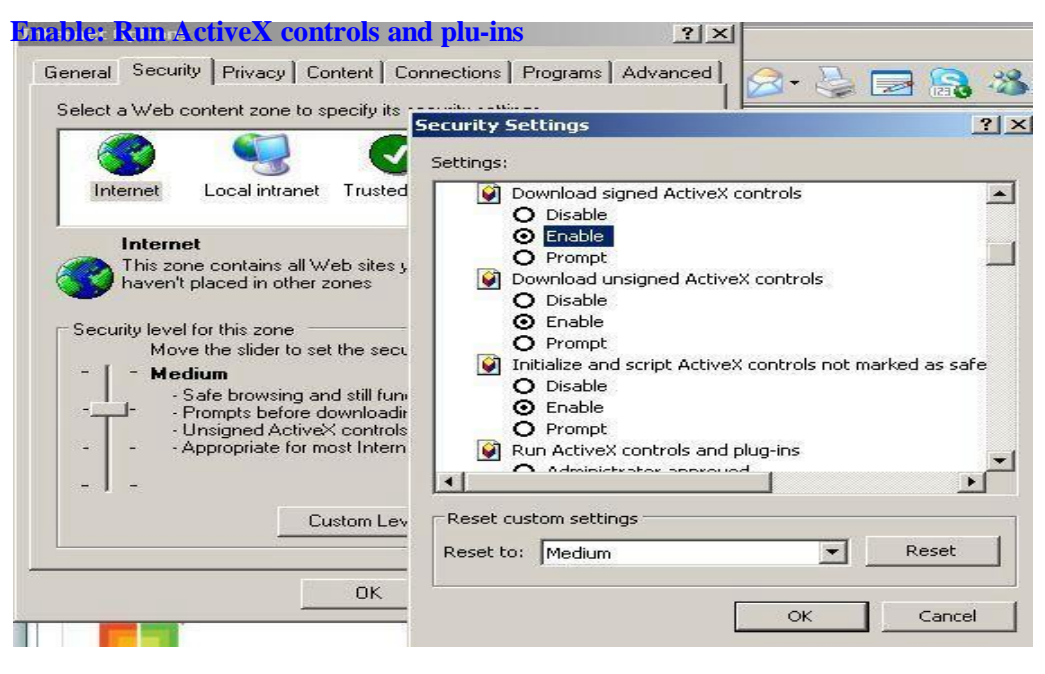

# Figure 7.6

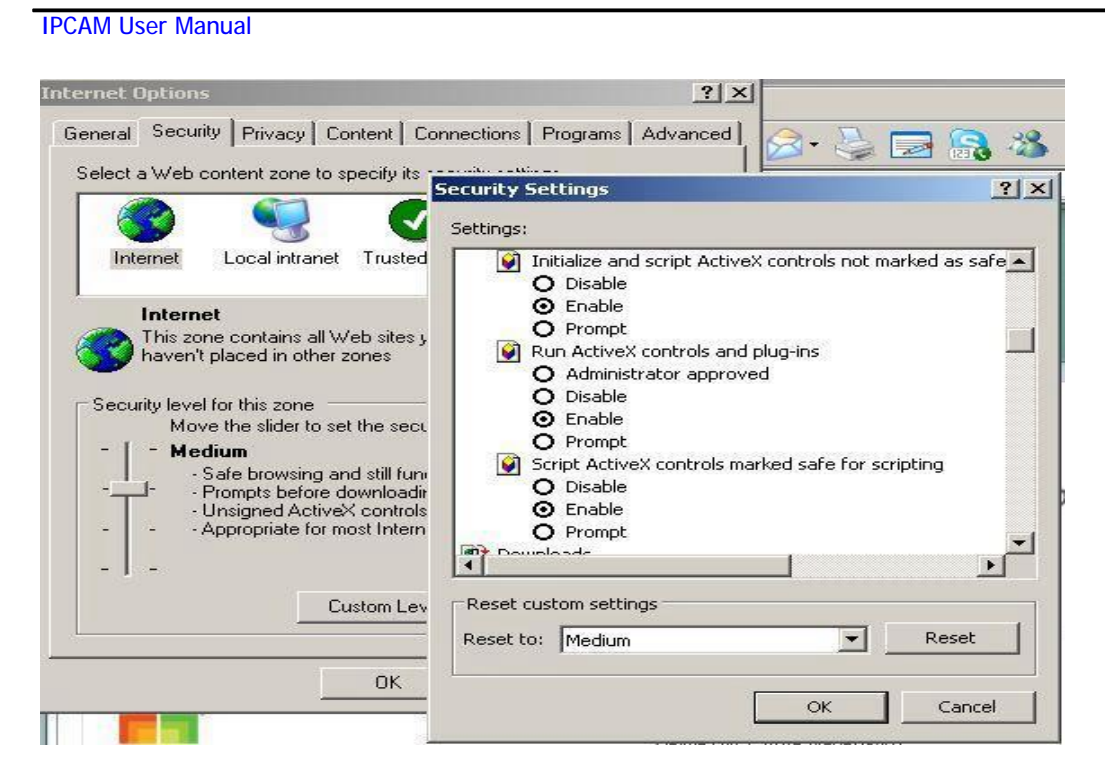

Figure7.7

# 5.1.5 Problems with network bandwidth

The image frame rate is subjected to the following factors: 1.network bandwidth; 2. PC performance, network environment and display preference setting (brightness, theme, etc.); 3. the number of visitors (Too many visitors wil slow down the image frame rate.); 4. choice of switch or hub (Use a switch for multiple IP Camera Servers rather than a HUB.).

# 5.1.6 For example: Register procedure from a DDNS web

**1.Users use DDNS management system first time.Users need to apply account to manage and inquire the domain state.** 

Step1: enter <u>http://www.dyndns.com/</u> and Create Account.( Fill in Domain Name .dyndns.org then Click Add)

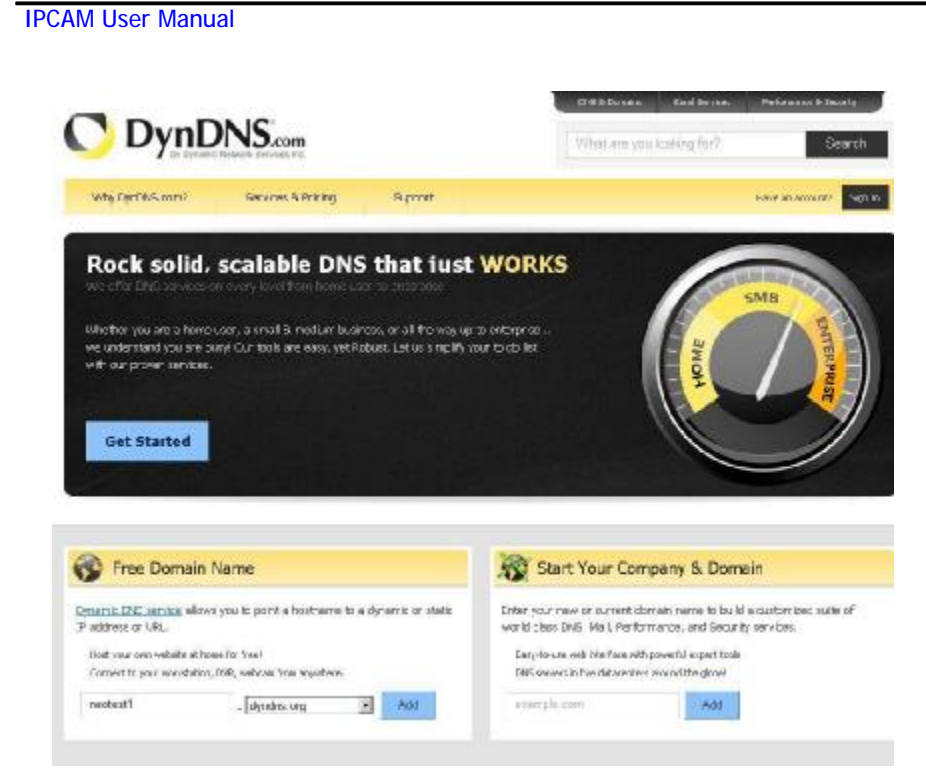

# Figure7.8

Step2: enter your information

Figure7.9

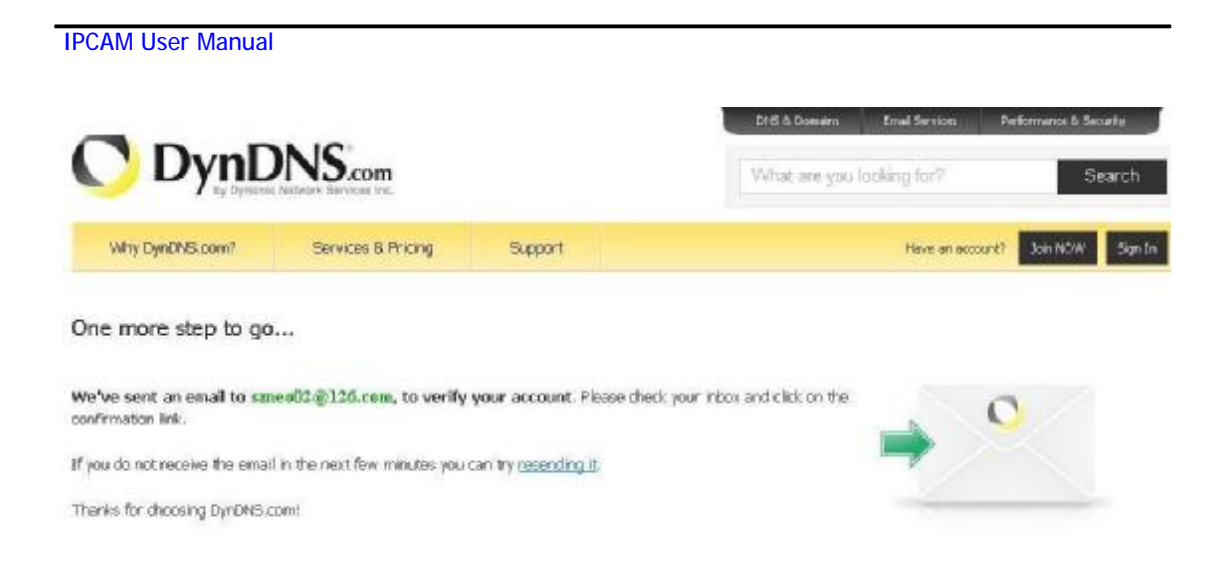

## Figure8.0

# **Step3:** After a minute, you wil receive an E-mail from **DynDNS Support** and it will give you a confirmation address

### (e.g. https://www.dyndns.com/confirm/create/e-YS60Gz9oBASMm7rbO6AA

Your DynDNS.com Account 'har1119' has been created. You need to visit the confirmation address below within 48 hours to complete the account creation process:

https://www.dyndns.com/confirm/create/e-YS60Gz9oBASMm7rbO6AA

Our basic service offerings are free, but they are supported by our paid services. See http://www.dyndns.com/services/ for a full listing of all of our available services.

If you did not sign up for this account, this will be the only communication you will receive. All non-confirmed accounts are automatically deleted after 48 hours, and no addresses are kept on file. We apologize for any inconvenience this correspondence may have caused, and we assure you that it was only sent at the request of someone visiting our site requesting an account.

Sincerely, The DynDNS.com Team Dynamic Network Services Inc.

#### )

Step4: Open the link to active your Domain Name as below.

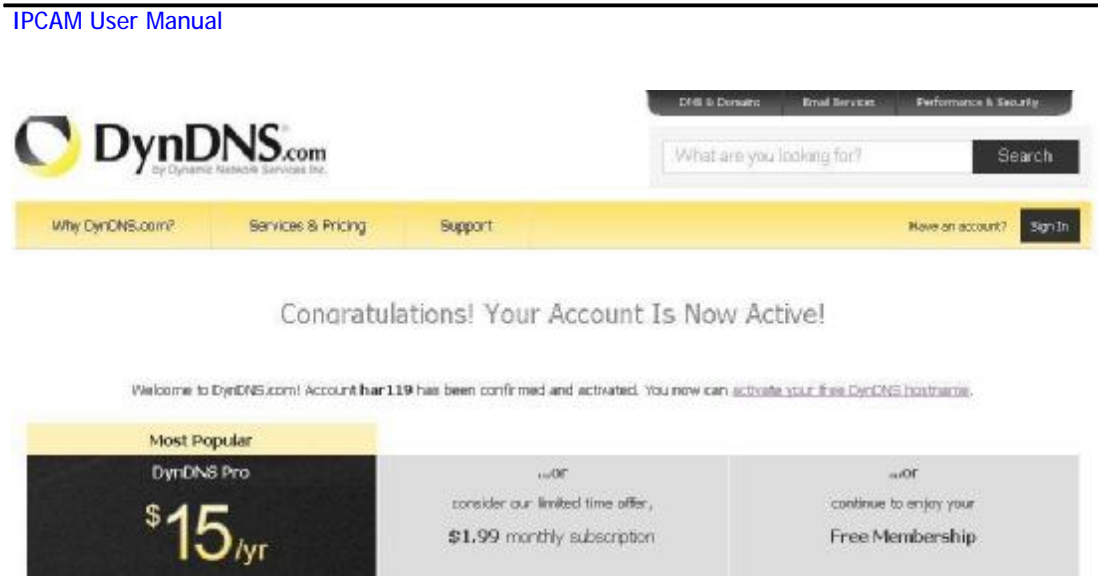

| I <b>J</b> /yr                           | general management              | The second starting                 |
|------------------------------------------|---------------------------------|-------------------------------------|
| Up to 30 Pro domain cames                | Up to 30 Pro domain names       | Up to 2 domain mames                |
| Nerver explanes, just works              | Cifartioss automatic renewals   | Up to 36 days of account inactivity |
| 250+ domain names to choose from         | Upgrade to yearly plan any time | Upgrade to Proleny time             |
| Phone support and priority email support | Priority must support           | Presional and community support     |
| Add DynDNS Pro                           | Continue ×                      | My Account >                        |

# Figure8.1

|                                                                 |                                                                                                    |                                                                 | -              |
|-----------------------------------------------------------------|----------------------------------------------------------------------------------------------------|-----------------------------------------------------------------|----------------|
| Why DynDNS.com?                                                 | Services & Pricing Support                                                                                                    | Welcowe har1119 (FREE)                                          | My Account Los |
| ly Account                                                      | Shopping Cart                                                                                                    |                                                                 | _              |
| Services                                                        | Your cart contains fives services only. You will not be as                                                                                                    | ked for credit card information.                                |                |
| count Settings                                                  | Revenues des Bestinaire                                                                                                    |                                                                 |                |
| ton Services<br>Io Renew Selfings<br>der History<br>Ins Drafile | Pree accounts allow only two Dynamic DHS hosts.<br>• To add more and enjoy additional benefits for only<br>• To get Dynamic DHS for your own domain, use <u>C</u> | 615.00 per year, <u>austriae Dynamic DNS Pro 🦓</u><br>arbin DNS | all'           |
|                                                                 | rectast.deds.org                                                                                                    | remove                                                          | \$0.00         |
|                                                                 | Please enter coupons in the box below and click "A                                                                                                    | dd Couperv".<br>Sub-Total:                                      | \$0.00         |
| Dyn                                                             |                                                                                                    | Order                                                           | Total: \$0.00  |
|                                                                 | Would you like to print an estimate Spote?                                                                                                    |                                                                 | Nest >:        |

Figure8.2

|                                                                                                    | DNS.com                                                                                          | What are you in                                  | aking for ?          | Sear                      |
|----------------------------------------------------------------------------------------------------|--------------------------------------------------------------------------------------------------|--------------------------------------------------|----------------------|---------------------------|
| Why DynDNS.com?                                                                                        | Services & Pricing Support                                                                       | Webc                                             | rns har 111 @ (REE)  | marit Lo                  |
| My Account                                                                                             | Free Services Checkout                                                                           |                                                  |                      |                           |
| 'ty Services                                                                                           |                                                                                                  |                                                  | am.                  |                           |
|                                                                                                    |                                                                                                  |                                                  |                      |                           |
| Account Settings                                                                                       | Lince you have confirmed the contents of y                                                       | our cart your services will be instantly activat | ed.                  |                           |
| Account Settings                                                                                       | Cince you have confirmed the contents of y                                                       | our cart your services will be instantly actival | Period               | Price                     |
| Account Settings<br>Hilling<br>Actes Geneicus                                                          | Cince you have contrined the contents of y<br>Service<br>Dynamic DNS Hosts                       | our cart your services will be instantly actival | Period               | Price                     |
| Account Settings<br>Billing<br>Active Services<br>Into Perene Settings                                 | Once you have confirmed the contents of y<br>Service<br>Dynamic DNS Hosts<br>cectest.chrdxs.org  | our cart your services will be instantly actival | Period               | Price<br>\$0.00           |
| Account Settings<br>Stilling<br>Actes Services<br>Auto Renew Settings<br>Order Hatory<br>Hitro Profile | Once you have confirmed the contents of y<br>Service<br>Dynamic DNS Hosts<br>reclast: dyndre.org | our cart your services will be instantly actival | Period<br>Sub-Total: | Price<br>\$0.00<br>\$0.00 |

# Figure8.3

Step6: Now you obtained a Dynamic Domain Name(Figure 8.4),and can use it in the DDNS Service Settings(details: 3.5.4)

|                                                                                |                              |                         | DHG & C                   | konaine Ensele     | Services -  | Performance & Security |
|--------------------------------------------------------------------------------|------------------------------|-------------------------|---------------------------|--------------------|-------------|------------------------|
| ) DynL                                                                         | DNS.com                      |                         | What                      | ara yuu laaking    | for?        | Searc                  |
| Why DynDNS.com?                                                                | Services & Pricing           | Support                 | Welco                     | ne har 1119 (rwcc) | Ny Accou    | e Ny Cart Log          |
| ly Account                                                                     | Host Services                |                         |                           |                    |             | 1 My Ser               |
| y Services                                                                     |                              |                         | N                         |                    |             |                        |
| mantic DHS Pro                                                                 | Hostname                     | Service                 | Details                   |                    | <u>u</u>    | est Updated            |
| iernet Guide                                                                   | neatest1.dynchs.org          | Host                    | 113,87,251,16             | Je                 | n. 18, 2011 | 9:06 PM                |
| κ.                                                                             |                              |                         |                           |                    |             |                        |
| mini Support                                                                   | - Hest Update Logs           |                         |                           |                    |             | Add New Host           |
| na Laval Servican<br>main ragionation and<br>rader, CHS hosting:<br>ul conston |                              |                         |                           |                    |             |                        |
| nt Services<br>marcic CHS hosts, Widstlop<br>5. Forwarding                     | Join the discussion in the D | mDNS Community for th   | os and tridos, damos, sug | gestions, user he  | lp and much | i mara.                |
| must SMB                                                                       | Check out what our users a   | re talking about below: |                           | C DenDNS Comm      | 10          | 1927 2422              |

# Figure 8.4

2. Fill the DDNS account you applied in DDNS Settings, If it success, it will show as below

## IPCAM User Manual

|                               |                                                                                                    | and the second second s |
|-------------------------------|----------------------------------------------------------------------------------------------------|----------------------------------------------------------------------------------------------------|
|                               |                                                                                                    | Device Info                                                                                                    |
|                               | DDNS Service Settings                                                                                                    | Alias Settings                                                                                                    |
| DDNS Service                  | DynDns.org/dyndns) *                                                                                                    | Date&Time Settings                                                                                                    |
| DDMS II.er                    | Bog1119                                                                                                    | Uters Settings                                                                                                    |
|                               | Print P III                                                                                                    | Multi-Device Settings                                                                                                    |
| DDNS Pasaword                 |                                                                                                    | Basic Network Settings                                                                                                    |
| DDNS Hosmanie                 | nectest1.dyndns.org                                                                                                    | Wireless Lan Settings                                                                                                    |
| Re-Update Ignoring All Errors | rever do this unless your hostname has been unblocked                                                                                                    | UPaP Settings                                                                                                    |
|                               | Submit Refresh                                                                                                    | DDNS Service Settings                                                                                                    |
|                               | and the second second s | Mail Service Settings                                                                                                    |
|                               |                                                                                                    | Etp Service Settings                                                                                                    |
|                               |                                                                                                    | Alarm Service Settings                                                                                                    |
|                               |                                                                                                    | Upgrade Device Firmware                                                                                                    |
|                               |                                                                                                    | Backup & Restore Settings                                                                                                    |
|                               |                                                                                                    | Rentere Factory Settings                                                                                                    |
|                               |                                                                                                    |                                                                                                    |
|                               |                                                                                                    | Reliest Device                                                                                                    |
|                               |                                                                                                    | Reliest Device<br>Leg                                                                                                    |

|                                 | Figure 8.4                                    | A Device Info             |
|---------------------------------|-----------------------------------------------|---------------------------|
|                                 | Devico Status                                 | Alias Settings            |
| Device ID                       | 00606E60FB17                                  | Date&Time Settings        |
| Desire Firmspore Version        | 0.22.235                                      | Users Settings            |
| Family Exchanged High 11 Hardon | 0.140                                         | Multi-Device Settings     |
| Device Entreded web of version  | 0.24.0                                        | Wirelass I as Settings    |
| Abar                            | JOINE                                         | UPaP Settines             |
| Alerm Status                    | None                                          | MSN Settings              |
| DONS Status                     | DynDns Succeed http://neotest1.dyndns.org8000 | DDNS Service Settings     |
| UPnP Status                     | UPaP Succeed                                  | Mail Service Settings     |
| Michi Chatan                    | Descend                                       | Etp Service Settings      |
| MIDTY CORPOR                    | Alarm Service Settings                        |                           |
|                                 | Refresh                                       | Upgrade Device Firmware   |
|                                 |                                               | Backup & Restore Settings |
|                                 |                                               | Rentore Factory Settings  |
|                                 |                                               | Reliest Device            |
|                                 |                                               | Leg                       |
|                                 |                                               |                           |

Figure8.5

3. How to test whether DDNS is on-line?

Click Start > Running >input CMD then click Enter,test DDNS by PING as below:

**IPCAM User Manual** 

C:\WINDOWS\system32\cmd.exe
 Microsoft Windows XP [Uersion 5.1.2600]
 (C) Copyright 1985-2001 Microsoft Corp.
 C:\Documents and Settings\TEST>ping neotest1.dyndns.org:8999
 Pinging neotest1.dyndns.org:8999 I59.37.71.871 with 32 bytes of data:
 Reply from 59.37.71.87: bytes=32 time=37ms TTL=58
 Reply from 59.37.71.87: bytes=32 time=37ms TTL=58
 Reply from 59.37.71.87: bytes=32 time=37ms TTL=58
 Reply from 59.37.71.87: bytes=32 time=37ms TTL=58
 Reply from 59.37.71.87: bytes=32 time=37ms TTL=58
 Reply from 59.37.71.87: bytes=32 time=37ms TTL=58
 Ping statistics for 59.37.71.87:
 Packets: Sent = 4, Received = 4, Lost = Ø (0% loss),
 Approximate round trip times in milli=seconds:
 Minimum = 36ms, Maximum = 37ms, Average = 36ms
 C:\Documents and Settings\TEST>

## Figure 8.6

The DDNS can return the web response information by PING.It tells you that DDNS is on-line.If DDNS failed to update!There should be two reasons:1)DDNS parameter Settings incorrectly.2) DNS address configuration is wrong.

DDNS Service Operation:Creat Account > Login/Management > Setting up DDNS > Configurate IPCAM parameter

# **5.1.7** Why pop-up the prompt "Fail to connect to the device..."?

This prompt only appeared in the case of using multiple cameras. Enter the **Multi-Device Settings** page(login as administrator) to check the Device setting is correct or not.

When one of the multiple cameras disconnected, the color changed to

yellow and pop-up the prompt"Fail to connect to the device...".

Figure 8.7

# **5.1.8** Can't access the IPCAM in the internet?

There are some reasons:

1 ActiveX controller is not installed correctly(see more details:5.1.4).

2 The port IPCAM used is blocked by Firewal or Anti-virus software. Please change a port number and try again.

3 Port mapping is not success. You can do port mapping by two ways:

I Enter setting page of the router which IPCAM connect with to enable UPnP function.

Enter IPCAM "UPnP Settings" to enable UPnP and make sure the state is "UPnP success".

I If your router has the Virtual Map function. Enter router setting page, add IPCAM s IP and port to the Virtual map list.

When use ADSL, the IP is dynamic. You should set DDNS(see more details 3.5.4 & 5.1.6) and also make sure port mapping success.

# **5.2Operate common problem solving**

IP camera tool can't find the camera?

Except of the camera broken

1. Make sure the cable connector no problem, recommend connector (AMP), it is with international standard. Another note, IPCAM's data transmission channel require higher than computer's, so maybe the computer can run normally but IPCAM can't, Please press heavily when making the cable connector.

- 2. Confirm the power supply normally. First, check whether power indication light turn on or not, If it is on,then check the yellow light on RJ45 Port (power indication light) and green light (network indication light) are on or not. If they are on,so power supply and cable runs normally.
- 3. Confirm all the firwall and antivirus software are close. The firewall often block unrecognized data so if the firewall is running ,so maybe the IPCAM TOOL can't find the device. Suggest to close firewall and antivirus software temporarily before searching.

How to solve the camera blank screen?

- 1. Check if you are using the wrong power adaptor.please use original one.
- 2. Close antivirus software.

How to solve the camera can't login by Internet?

- 1. Check if you set DDNS success or not?
- 2. Check the current IPCAM's port number is the same as router's?They need to keep same.

Can't view the monitoring picture

- 1. Reason: can't connect with network
  - Solution:Check if the network connect well, exclude cable fault and PC virus cause network fault until can be used between PC and PING.
- 2. Reason:IP address occupy by other device Solution: Choose automatic gain
- 3. Reason: IP address located within different subnet Solution: Check IPCAM'S ip address and subnet mask address and gateway settings.

Reason:Web port has been modified

Solution:contact network administrator to obtain port information.

4. Reason:unknown

Solution:Press reset button to factory default state,then reconnecting.systen default to gain ip address automatic,subnet mask is 255.255.255.0

# 5.3 IPCAM special use

5.31 Use vlc player and mplayer to play ip camera audio data prompt.

(parameter: /videostream.asf?user=&pwd=&resolution=&rate=)

Show as below:

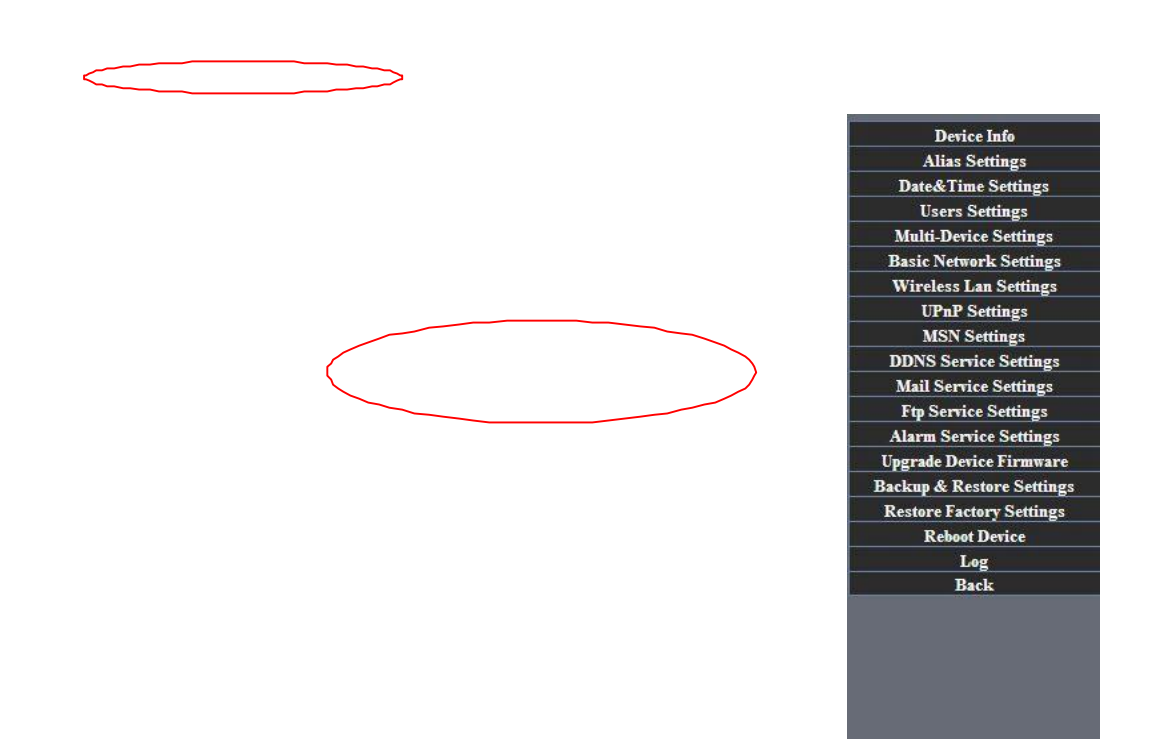

Figure 8.8

As figure 8.8 shows IPCAM current ip address is <u>http://192.168.1.111:8999</u> Internet ip address, you can view video of

| VLC media player<br>1edia Playback <u>A</u> udio <u>V</u> ideo <u>T</u> ools View <u>H</u> elp |  |
|------------------------------------------------------------------------------------------------|--|
| <u>1</u> edia Playback <u>A</u> udio <u>V</u> ideo <u>T</u> ools View <u>H</u> elp             |  |
|                                                                                                |  |
| 84                                                                                             |  |
|                                                                                                |  |

Figure 8.9

#### Open broadcast position by "VLC media player":

| -     | rec media piayer                             |               |                        |
|-------|----------------------------------------------|---------------|------------------------|
| Med   | dia Playback <u>A</u> udio <u>V</u> ideo     | Tools View He | lp                     |
|       | Open File                                    | Ctrl+O        |                        |
|       | Advanced Open File                           | Ctrl+Shift+O  | PI 10 1005             |
|       | Open Folder                                  | Ctrl+F        |                        |
| 0     | Open Disc                                    | Ctrl+D        | 1.00x:/:               |
|       | Open Network Stream                          | Ctrl+N        |                        |
|       | Open Capture Device                          | Ctrl+C        |                        |
|       | Open Location from clipboard<br>Recent Media | Ctrl+V        |                        |
|       | Save Playlist to File                        | Ctrl+Y        |                        |
|       | Convert / Save                               | Ctrl+R        |                        |
| ((•)) | Streaming                                    | Ctrl+S        |                        |
| ×     | Quit                                         | Ctrl+Q        | NAME OF TAXABLE PARTY. |

#### Figure9.0

## LAN broadcast address:

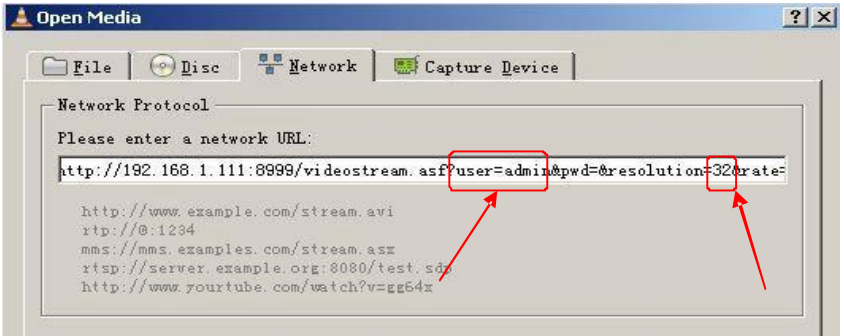

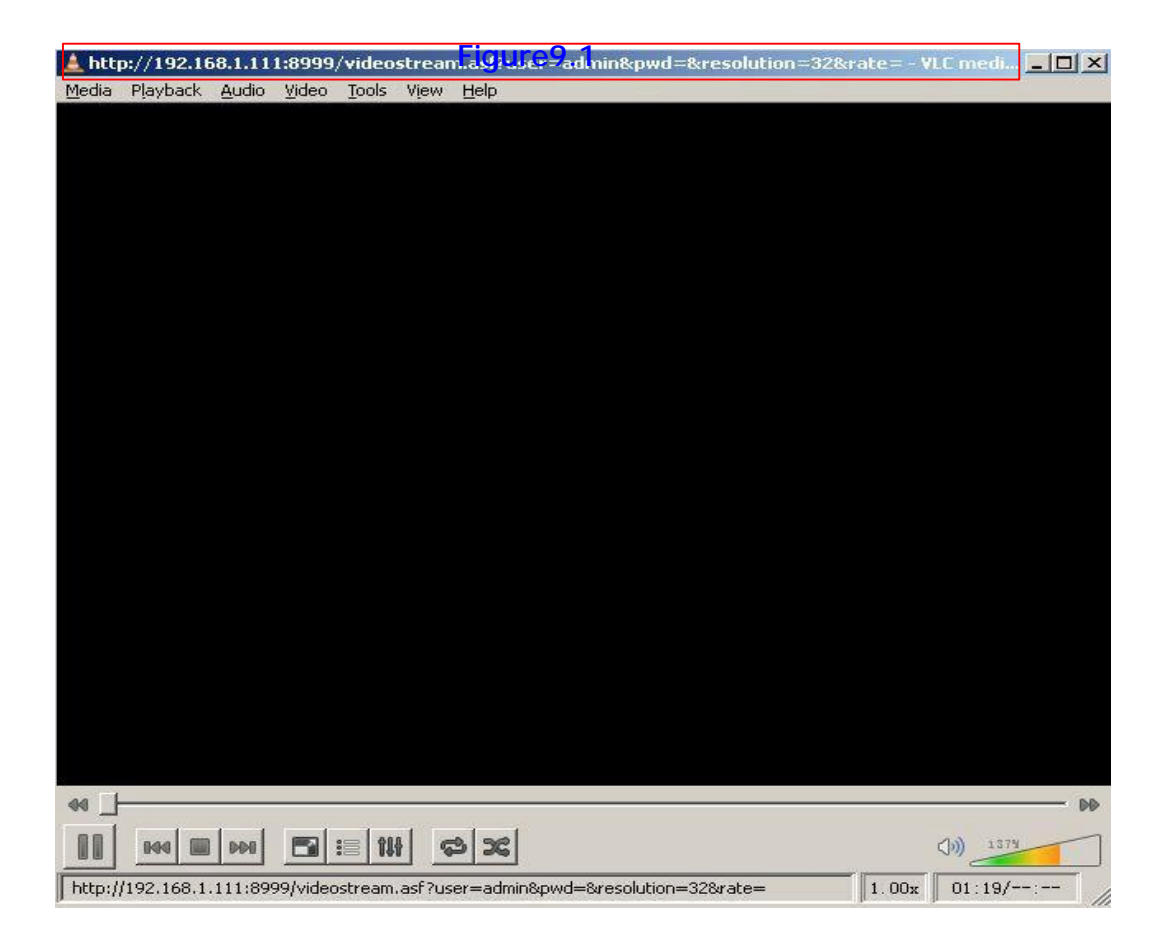

Figure 9.2

#### Open the Internet play position:

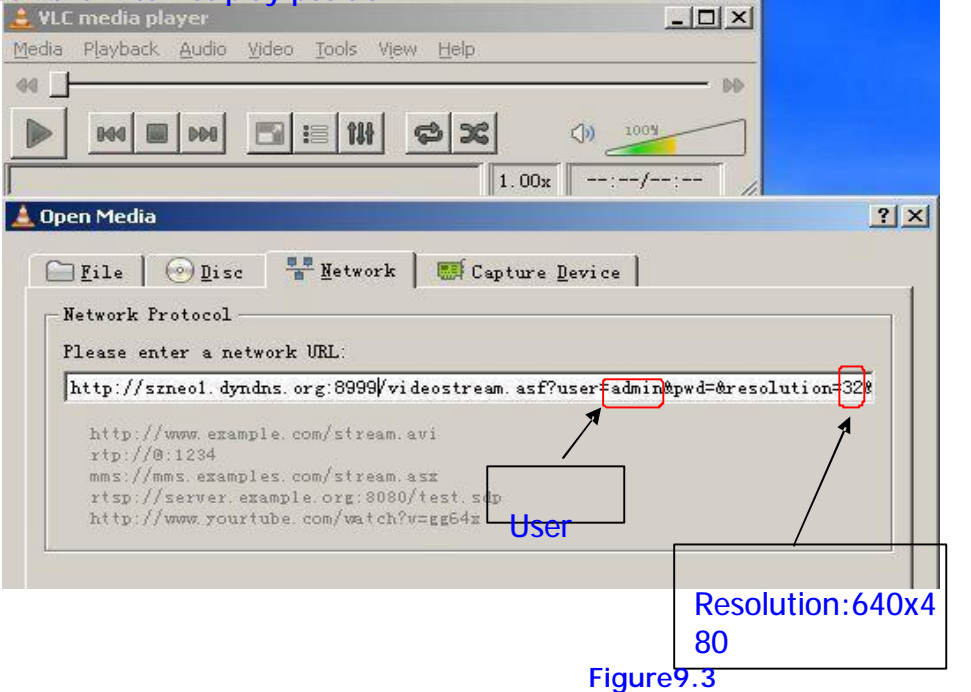

Watch ip camera send streaming format video as show below:

| 🛓 http  | p://szneo  | 1.dynd       | ns.org:  | 8999/\   | videos | stream.asf?user=admin&pwd=&resolution=32&rate= - VLC 💶 🗙 |
|---------|------------|--------------|----------|----------|--------|----------------------------------------------------------|
| Media   | Playback   | Audio        | ⊻ideo    | Tools    | View   | Help                                                     |
|         |            |              |          |          |        |                                                          |
|         |            |              |          |          |        |                                                          |
|         |            |              |          |          |        |                                                          |
|         |            |              |          |          |        |                                                          |
|         |            |              |          |          |        |                                                          |
|         |            |              |          |          |        |                                                          |
|         |            |              |          |          |        |                                                          |
|         |            |              |          |          |        |                                                          |
|         |            |              |          |          |        |                                                          |
|         |            |              |          |          |        |                                                          |
|         |            |              |          |          |        |                                                          |
|         |            |              |          |          |        |                                                          |
|         |            |              |          |          |        |                                                          |
|         |            |              |          |          |        |                                                          |
|         |            |              |          |          |        |                                                          |
|         |            |              |          |          |        |                                                          |
|         |            |              |          |          |        |                                                          |
|         |            |              |          |          |        |                                                          |
|         |            |              |          |          |        |                                                          |
|         |            |              |          |          |        |                                                          |
|         |            |              |          |          |        |                                                          |
|         |            |              |          |          |        |                                                          |
|         |            | <b>x</b> = 5 | 2. A     |          |        | - D0                                                     |
|         | 144        |              |          | := 11    |        |                                                          |
| http:// | /szneo1.dy | ndns.org     | g:8999/\ | videostr | eam.as | sf?user=admin&pwd=&resolution=32&rate= 1.00x 02:04/:     |

Figure 9.4

#### **5.32 Set the camera miscellaneous parameters**

#### Grammar:

/set\_misc.cgi?led\_mode=&ptz\_center\_onstart=&ptz\_auto\_patrol\_interval =&ptz\_auto\_patrol \_type=& ptz\_patrol\_h\_rounds=& ptz\_patrol\_v\_rounds=& ptz\_disable\_preset=&user=&pwd=&next **Parameter:** led\_mode: 0: mode;1:mode;2: turn off indicator light ptz\_center\_onstart: ptz\_auto\_patrol\_interval: =0: doesn't auto patrol interval ptz\_auto\_patrol\_type: 0: None;1:horizontal; 2:vertical;3:horizontal &vertical ptz\_patrol\_h\_rounds: ptz\_patrol\_v\_rounds: ptz\_patrol\_rate: ptz\_patrol\_up\_rate: ptz\_patrol\_down\_rate: ptz\_patrol\_left\_rate: ptz\_patrol\_right\_rate: ptz\_disable\_preset:

# **5.4 Default Parameters**

#### **Default network Parameters**

IP address: dynamic obtain Subnet mask:255.255.255.0 Gateway: dynamic obtain DHCP: Disabled DDNS: Disabled **Username and password** Default administrator username: **admin** Default administrator password : No password

# **5.5 Specification**

| ITEMS        |                       | ІР САМ                        |
|--------------|-----------------------|-------------------------------|
|              | Image Sensor          | 1/5" Color CMOS Sensor        |
| Image Sensor | Display<br>Resolution | 640 x 480 Pixels(300k Pixels) |
|              | Lens                  | f: 3.6mm, F:2.4 (IR Lens)     |
|              | Mini.                 | 0.5Lux                        |

|                       | Illumination          |                                                            |
|-----------------------|-----------------------|------------------------------------------------------------|
| Long                  | Lens Type             | Glass Lens                                                 |
| Lens                  | Viewing Angle         | 67Degree                                                   |
|                       | Image<br>Compression  | MJPEG                                                      |
| Video                 | Image Frame<br>Rate   | 15fps(VGA),30fps(QVGA)                                     |
|                       | Resolution            | 640 x 480(VGA), 320 x 240(QVGA)                            |
|                       | Flip Mirror<br>Images | Vertical / Horizontal                                      |
|                       | Light Frequency       | 50Hz, 60Hz or Outdoor                                      |
|                       | Audio Function        | Two-way Talk                                               |
|                       | Video<br>Parameters   | Brightness, Contrast                                       |
| Communication         | Ethernet              | One 10/100Mbps RJ-45                                       |
| Supported<br>Protocol | Supported<br>Protocol | HTTP,FTP,TCP/IP,UDP, SMTP, DHCP, PPPoE,<br>DDNS,UPnP, GPRS |
|                       | Wireless<br>Standard  | IEEE 802.11b/g                                             |
|                       | Data Rate             | 802.11b: 11Mbps(Max.) 802.11g: 54Mbps(Max.)                |
|                       | Wireless<br>Security  | 64/128-bitWEP Encryption                                   |
|                       | Pan/Tilt Angle        | Horizontal: 270° & Vertical: 90°                           |
|                       | Infrared Light        | 24 IR LEDs, Night visibility up to 20 meters               |
|                       | rm Input              | 1 Channel on/off input                                     |
|                       | Alarm Output          | 1 Channel relay output                                     |
| Dhusiaal              | Product size          | 160(L) x80(W) x80mm(H)                                     |
| Physical              | packing size          | 245x185x120mm                                              |
|                       | Carton size           | 82x37x22.3cm                                               |
|                       | Q'ty                  | 10pcs/CTN                                                  |
|                       | Weight                | N.W:6.7kgs;G.W:7.8kgs                                      |
|                       | СВМ                   | 0.068CBM/CTN                                               |
| Power                 | Power Supply          | DC 5V/2.0A                                                 |

|                 | Power<br>Consumption    | 5 Watts (Max.)                                                                  |  |
|-----------------|-------------------------|---------------------------------------------------------------------------------|--|
|                 | Operate Temper          | 0° ~ 55°C (14°F ~ 122°F)                                                        |  |
|                 | Operating<br>Humidity   | 20% ~ 85% non-condensing                                                        |  |
| Environment     | Storage Temper          | -10°C ~ 60° (14°F ~ 140°F)                                                      |  |
|                 | Storage<br>Humidity     | 0% ~ 90% non-condensing                                                         |  |
| PC Requirements | CPU                     | 2.0GHZ or above (suggested 3.0GHz)                                              |  |
|                 | Memory Size             | 256MB or above (suggested 1.0GHz)                                               |  |
|                 | Display Card            | 64M or above                                                                    |  |
|                 | Supported OS            | Microsoft Windows 2000/XP/Vista                                                 |  |
|                 | Browser                 | IE 5.0, IE 6.0, IE7.0, IE8.0, firefox2.0, firefox3.0 or other standard browsers |  |
| Certification   | CE,FCC,ROHS             |                                                                                 |  |
| Warranty        | Limited 1-year warranty |                                                                                 |  |